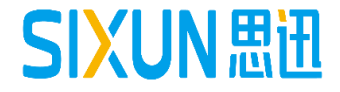

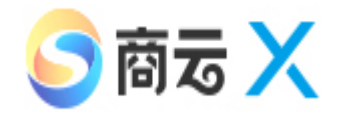

# 思迅软件商云X培训教程

--- 财务人员使用手册 思迅软件培训组

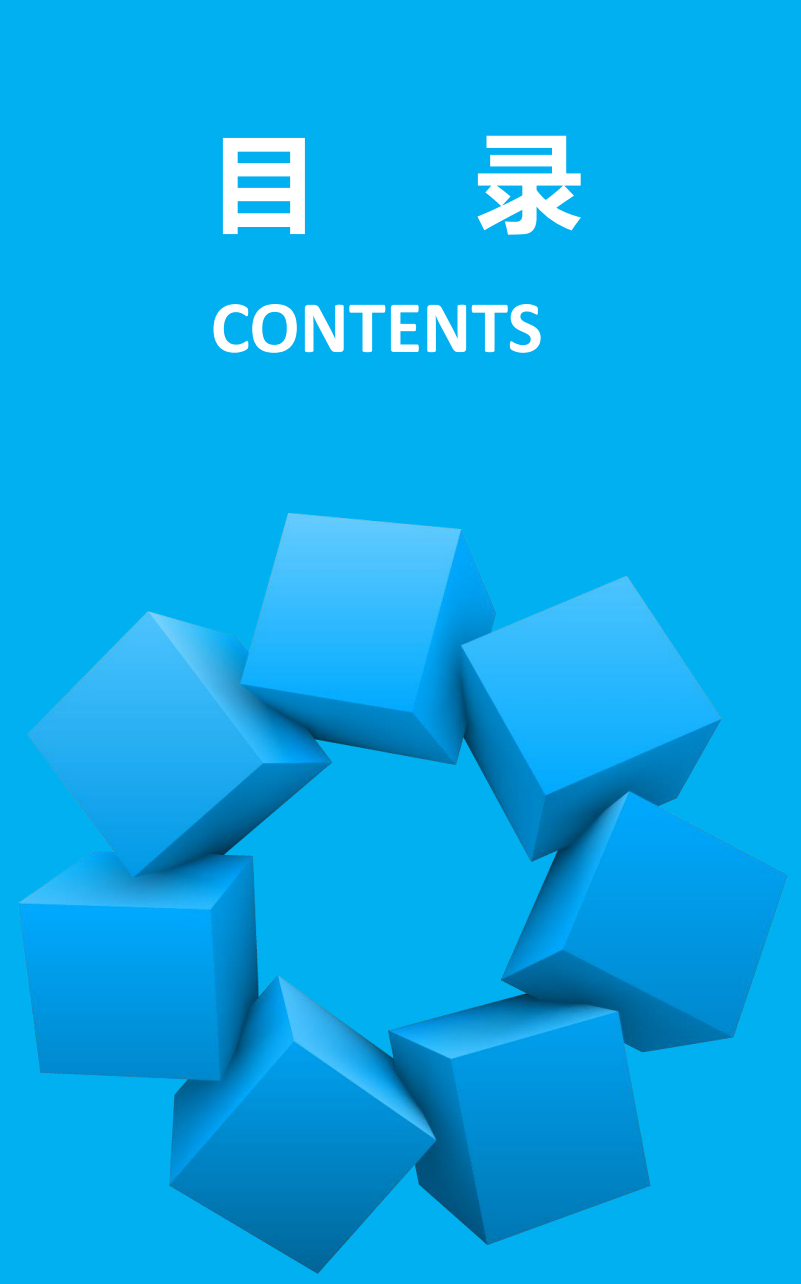

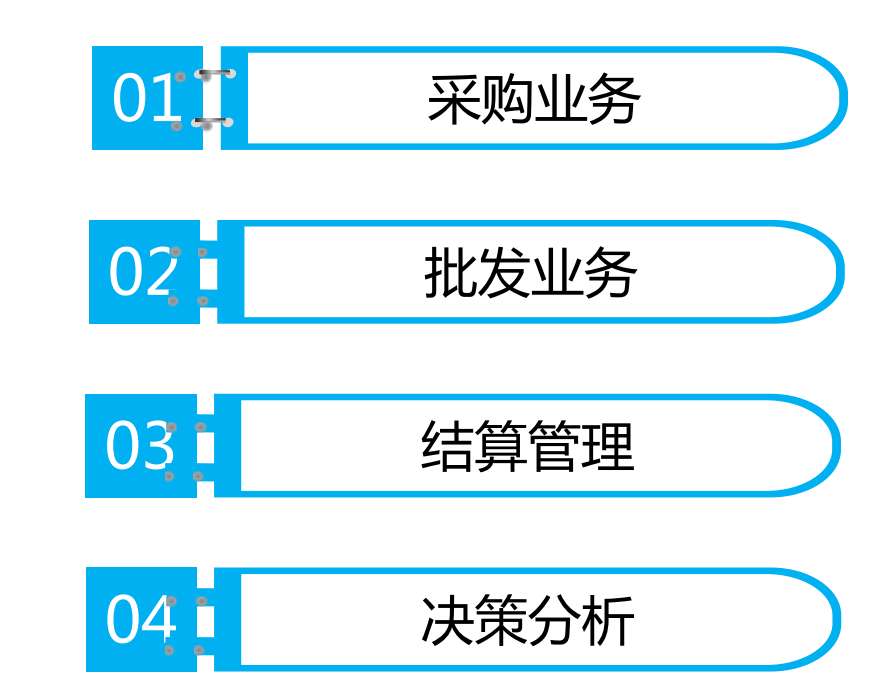

# 01 供应商经营方式介绍02 采购业务流程

03 采购查询

CONTENT 目录

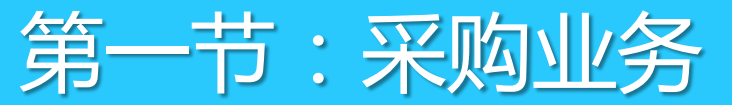

- 1.1 供应商经营方式
- 1.1.1 供应商经营方式概述

| 经营方式 | 定义                                                                      |
|------|-------------------------------------------------------------------------|
| 购销   | 商场从供应商处购买商品,按照采购收货单来进行结算。                                               |
| 代销   | 可设定按批次结算还是按销量结算。按批次结算,一个商品可以有多个供应商,必须准确管理库存,进货不产生账款。按销量结算,一个商品只能有一个供应商。 |
| 联营   | 按销售金额分成,一个商品只能有一个供应商,商品不管理库存,同一扣率的一个商品编码可代表多个单品,不在系统作进货。                |
| 租赁   | 以租赁合同的方式收取租金及其它费用。                                                      |
| 扣率代销 | 按销售金额分成,一个商品只能有一个供应商。商品管理库存<br>进货不产生帐款。此种经营方式相当于管理库存的联营。                |

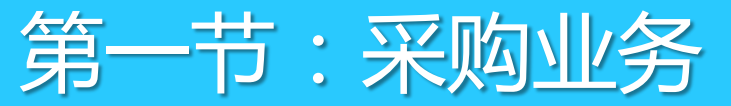

# 1.1 供应商经营方式

#### 1.1.2 供应商经营方式对比

| 经营方式 | 是否需要入库 | 是否管库存 | 账款                       | 是否支持一<br>品多商 | 备注                       |
|------|--------|-------|--------------------------|--------------|--------------------------|
| 购销   | 需要     | 是     | 入库后立即产生<br>应付账款          | 支持           |                          |
| 代销   | 需要     | 是     | 按实际销售结算                  | 支持           | 支持按销售和<br>批次结算           |
| 联营   | 不需要    | 否     | 按销售扣点结算                  | 不支持          |                          |
| 扣率代销 | 需要     | 是     | 按销售扣点结算,<br>入库不产生账款      | 不支持          | 管理库存的联<br>营              |
| 租赁   | 不需要    | 否     | 按租金、计算费<br>用、销售扣点等<br>结算 | 不支持          | 一般不管理单<br>品 , 也可管理<br>单品 |

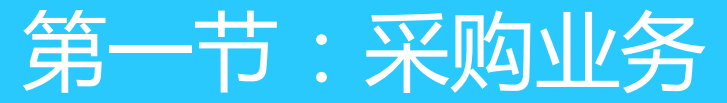

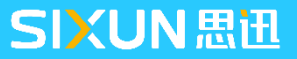

#### 1.2 采购业务流程

通过采购业务规则的设置,可以控制操作员通过订单流程做采购,补货分析和导购可提供相关数据给主管 做采购参考。

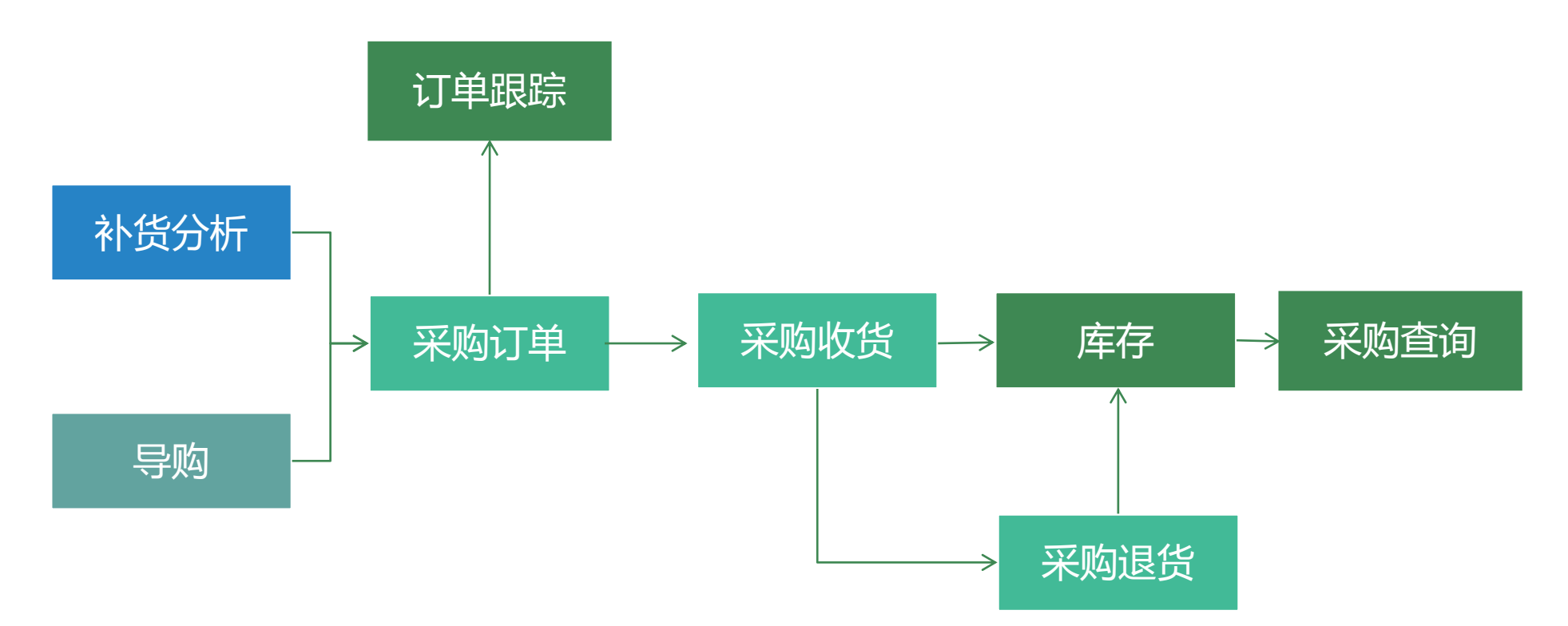

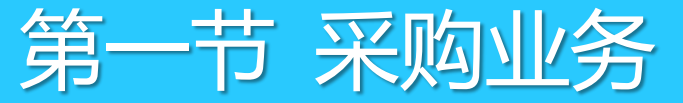

# 1.3 采购查询

采购查询从不同角度对采购的商品进行查询。

|                                                                                                    | $\bullet$ | <b>采购赠送查询:</b> 查询采购时供应商赠送 |
|----------------------------------------------------------------------------------------------------|-----------|---------------------------|
|                                                                                                    |           | 的总数量;                     |
| 查询     过滤     排序     设置     打印       报表菜单      查询条件                                                      | •         | <b>类别汇总:</b> 根据末级类别汇总采购及退 |
| 采购赠送查询       →         开始日期:       2018-01-03        结束日期:       2018-02-02        供应商编码:         > 类别汇总 |           | 货的数据;                     |
| <ul> <li>&gt; 供应商汇总</li> </ul>                                                                           | ullet     | <b>供应商汇总:</b> 根据供应商汇总出从其采 |
| ③ 方品明細     〇今天〇昨天〇上周〇本周〇上月〇本月     査询                                                                     |           | 购的出入库数据;                  |
| 采购赠送查询           ① 预付订全查询         行号         仓库编码         仓库名称         供应商编码         供应商名称         货号    | ullet     | <b>采购类单据查询:</b> 查询采购类的所有单 |
| <ul> <li>◎ 并指汇总</li> </ul>                                                                               |           | 据,可双击查看单据明细。              |
|                                                                                                    |           |                           |

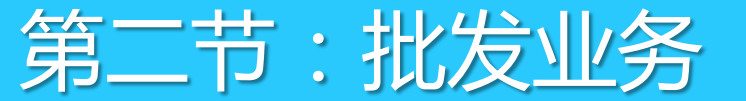

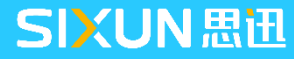

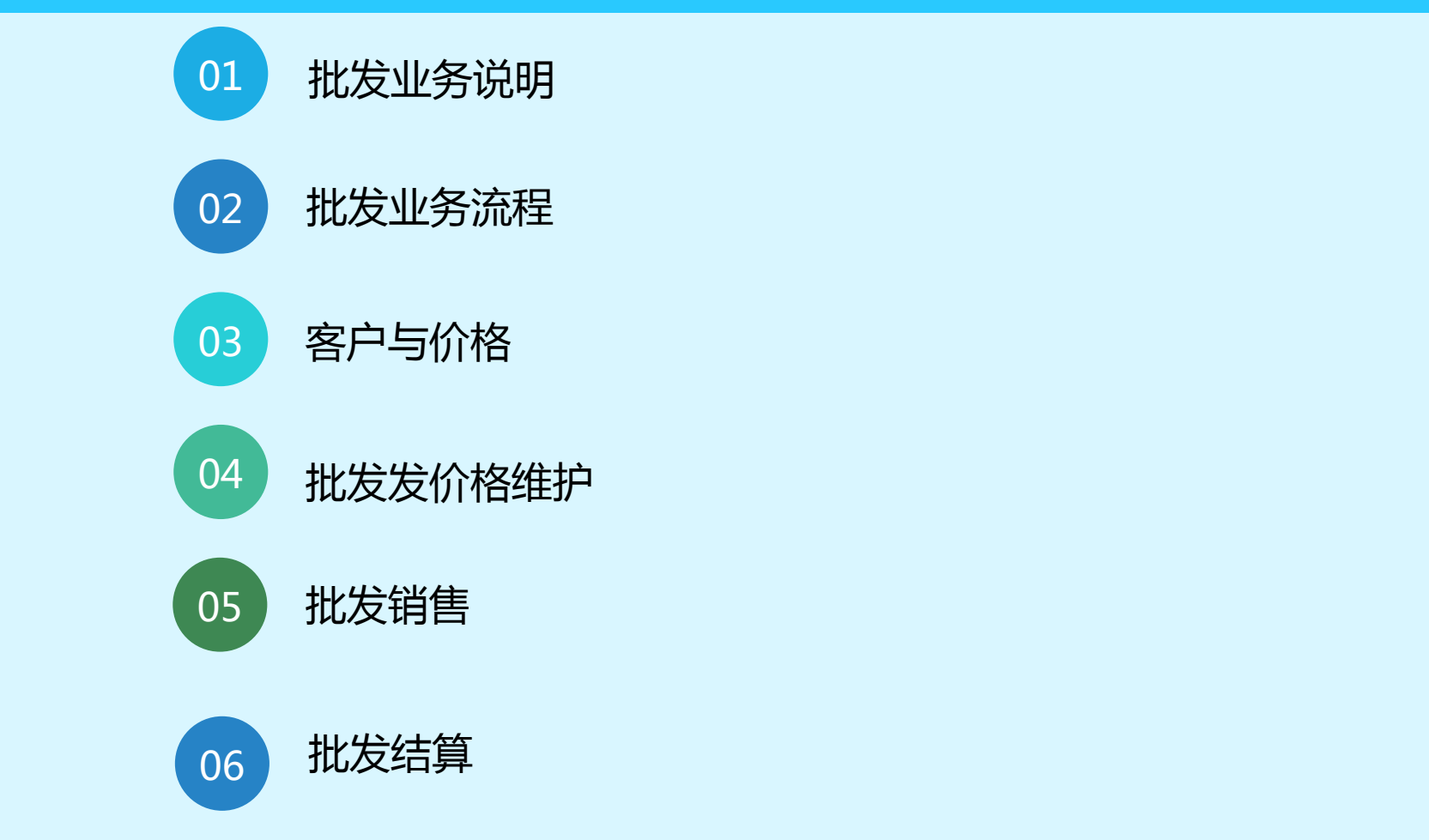

**CONTENT** 目录

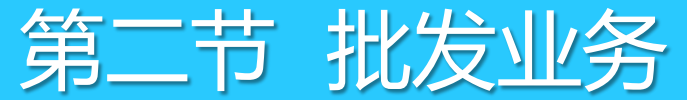

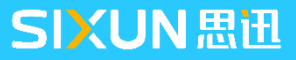

#### 2.1 批发业务说明

批发销售主要用于商场的大宗购物、比如团购业务销售模式,由系统后台完成,其中业务流程如下:

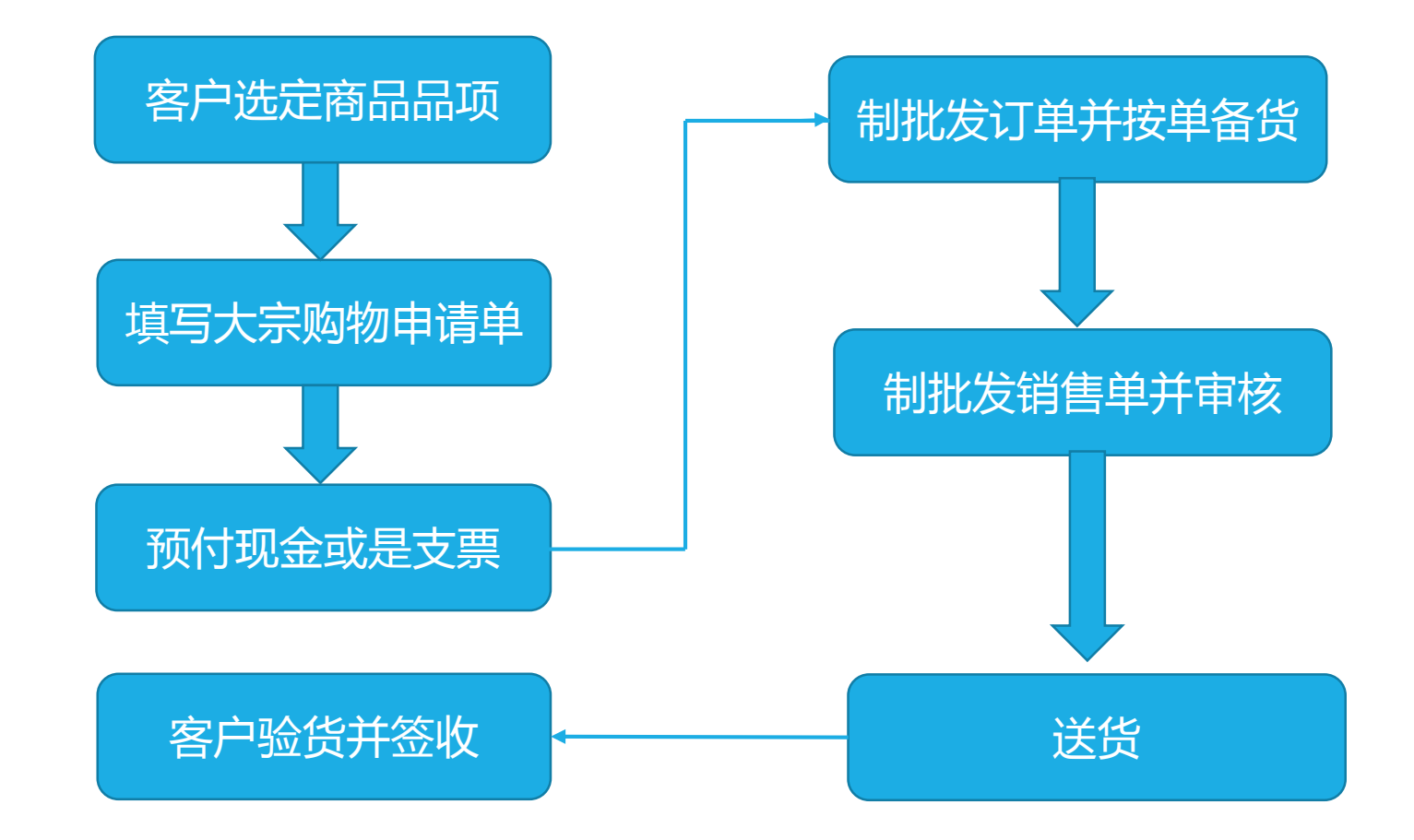

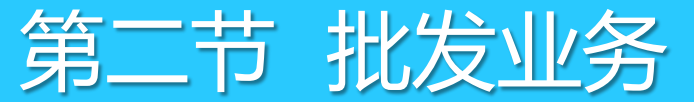

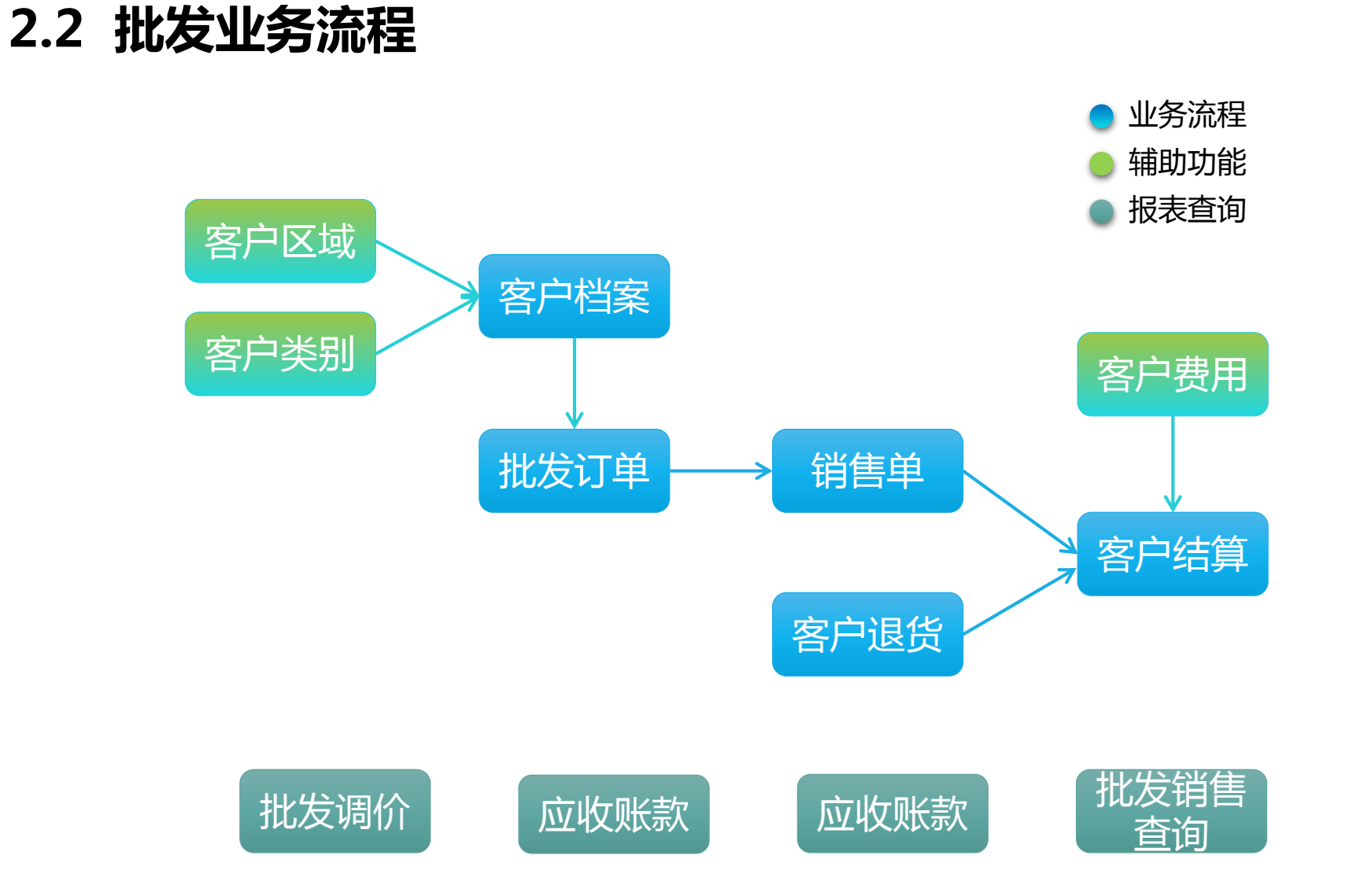

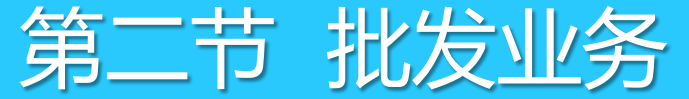

#### 2.3 客户与价格

批发客户就是批发销售的对象。系统中客户按类别管理,不同类别的客户可设置不同的批发价及折扣。

 1、在"批发"→"客户类别管理"点"增加"建立批发客户类别,并对不同类别客户选择不同的批发价及 折扣设置,在"区域"窗口建立客户区域,可按照区域进行客户管理。

| 🥥 客户类别管理           |         |                |                    |         |            | 🌀 客户区域管理                                   |                |                |                 |                      |      |
|--------------------|---------|----------------|--------------------|---------|------------|--------------------------------------------|----------------|----------------|-----------------|----------------------|------|
| <b>した</b><br>増加 删除 |         | <b>二</b><br>打印 |                    |         |            | □<br>1 1 1 1 1 1 1 1 1 1 1 1 1 1 1 1 1 1 1 | <b>日</b><br>保存 | <b>区</b><br>查询 | <b>()</b><br>设置 | <mark>上</mark><br>打印 |      |
| □◎ 代码类别            |         | 7 L.VL         | d & Line also weat | 121-    |            | 同                                          |                | 一基本            | 信息              |                      |      |
| - 一 普诵客户           | 15 类别编码 | 5 名称           | 价格类型               | 折扣      | <b>資</b> 汪 |                                            |                | 行幸             | 5 区域编           | 码                    | 区域名称 |
|                    | 1 01    | 普通客户           | 批发价                | 100.00% |            | ⊡ (02]本地                                   |                | 1              | 01              | 周边                   |      |
|                    | 2 02    | 长期客户           | 批发价1               | 100.00% |            | ⊡ 🕂 [03]外地                                 |                | 2              | 02              | 本地                   |      |
|                    | 3 03    | 优惠客户           | 批发价                | 90.00%  |            |                                            |                | 3              | 03              | 外地                   |      |
| ~~~~ 0 85拼各户       | 4 04    | 9折客户           | 零售价                | 90.00%  |            |                                            |                |                |                 |                      |      |
|                    | 5 05    | 85折客户          | 零售价                | 85.00%  |            |                                            |                |                |                 |                      |      |

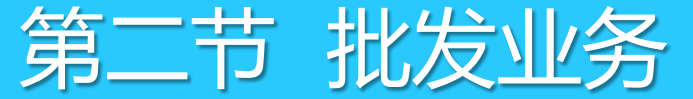

#### 2.3 客户与价格

#### 2、打开"客户档案"→点"增加"建立批发客户信息。

| 🧐 客户档                    | 案                                                                                                    |         |                |                |                      |                    |             |           |      |     |      |    |                       |        |      |      |
|--------------------------|----------------------------------------------------------------------------------------------------|---------|----------------|----------------|----------------------|--------------------|-------------|-----------|------|-----|------|----|-----------------------|--------|------|------|
| <br>增加                   | <b>一</b> 。<br>刪除                                                                                                    | 日<br>保存 | <b>区</b><br>查询 | <b>了</b><br>过滤 | <b>()</b><br>设置      | <del>上</del><br>打印 | (二)<br>短信发送 |           |      |     |      |    |                       |        |      |      |
| ●客户类别 ●区域 输入编码、名称或助记码 @) |                                                                                                    |         |                |                |                      |                    |             |           |      |     |      |    |                       |        |      |      |
| ⊡◎ 客/                    | 户类别                                                                                                    | 行号      | 编码             |                | 名称                   |                    | 助记码         | 客户类别      | 所属分店 | 业务员 | 付款方式 | 区域 | 结算方式                  | 结帐周期 月 | 结帐日期 | 信誉额度 |
|                          | [01]普通客F                                                                                                    | 1       | A00001         | 中信公司           |                      |                    | ZXGS        | 普通客户      | 00   |     |      | 1  | 临时指定                  | 0      |      | 0.00 |
| L L                      | [02] (102] (102) (102] (102) (102) (102] (102) (102) | 2       | A00002         | 劳动大厦           |                      |                    | LDDX        | 普通客户      | 00   |     |      | 1  | 临时指定                  | 0      |      | 0.00 |
|                          | [04]9折客户                                                                                                    | 3       | A00003         | 军区             |                      |                    | JQ          | 普通客户      | 00   |     |      | 1  | 临时指定                  | 0      |      | 0.00 |
| <u>⊕</u>                 | [05]85折客序                                                                                                    | 4       | A00004         | 环卫局            |                      |                    | Н₩J         | 普通客户      | 00   |     |      | 1  | 临时指定                  | 0      |      | 0.00 |
|                          |                                                                                                    | 5       | A00005         | 南新证券           |                      |                    | NXZQ        | 普通客户      | 00   |     |      | 1  | 临时指定                  | 0      |      | 0.00 |
|                          |                                                                                                    | 6       | A00006         | 民航             |                      |                    | МН          | 普通客户      | 00   |     |      | 1  | 临时指定                  | 0      |      | 0.00 |
|                          |                                                                                                    | 7       | A00007         | 民航2            |                      |                    | MH2         | 普通客户      | 00   |     |      | 1  | 临时指定                  | 0      |      | 0.00 |
|                          |                                                                                                    | 8       | A00008         | 深圳国际旅          | 衍社                   |                    | SGGJLXS     | 普通客户      | 00   |     |      | 1  | 临时指定                  | 0      |      | 0.00 |
|                          |                                                                                                    | 9       | A00009         | 深航             |                      |                    | SH          | 长期客户      | 00   |     |      | 1  | 临时指定                  | 0      |      | 0.00 |
|                          |                                                                                                    |         | 100040         | nt in Manda    | 7 <del>- 1</del> - 1 |                    | O TODUCT    | 년 Hortz 관 |      |     |      |    | وخريط فالمتح والمراجل |        |      | 0.00 |

注:所属分店,为分店机构时,则该批发客户只能在分店进行批发与结算操作;所属分店,为总部机构时, 则该批发客户可以在总部和分店进行批发销售操作,但结算必须在总部进行。

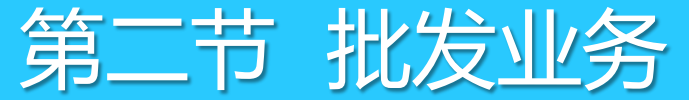

2.3 客户与价格

3、类别设置为"约定价"时,客户所对应的的商品价格在软件中需要通过"客户商品关系"设置商品"约定价"销售。

4、打开"批发"→"客户商品关系"在模块内选择对应供应商,点"增加"商品信息,修改"约定价格" 则在批发销售时按照约定价格销售

| (2) 客/ | 户商品关系  | (                                                                                                    |               |                   |         |                      |       |       |      |      |         |    |
|--------|--------|----------------------------------------------------------------------------------------------------|---------------|-------------------|---------|----------------------|-------|-------|------|------|---------|----|
| 増      |        | <ul> <li>         ・</li> <li>         ・</li></ul> | 💾 🍾<br>保存 刷 編 | 「<br>「<br>「<br>編辑 | -<br>设置 | <mark>上</mark><br>打印 |       |       |      |      |         |    |
| 查谁     | ]: 客户  | 嗣 等于                                                                                                    |               |                   | []      | 查询 更                 | 多条件.  |       |      |      |         |    |
| 行号     | 客户编码   | ) 客户名                                                                                                    | 称             | 联系人               | 地址      |                      | 结     | 帐类型   | 结帐周期 | 结帐日期 | 信誉额度    |    |
| 1      | A00001 | 中信公司                                                                                                    | · (           | (恒信公i             |         |                      | 不指定   | 结帐周期  | 0    |      | 0.00    |    |
| 2      | A00002 | 劳动大厦                                                                                                    |               |                   |         |                      | 不指定   | 结帐周期  | 0    |      | 0.00    |    |
| 3      | A00003 | 军区                                                                                                    |               |                   |         |                      | 不指定   | 5结帐周期 | 0    |      | 0.00    |    |
| •      |        |                                                                                                    |               |                   |         |                      |       |       |      |      |         |    |
| 行号     | 分店     | 货号                                                                                                    | 自定义码          | Ĩ                 | 商品名称    | 约定                   | 价格    | 最近价   | 最高价  | 最低价  | 客户商品自编码 | 客户 |
| 1      | 00     | 10301009                                                                                                    | 2110003       | 新疆黑啤酒             | (310ml) | :                    | 20.00 | 0.00  | 0.00 | 0.00 |         |    |
| 2      | 00     | 10301016                                                                                                    | 2110004       | 乌苏金啤(3.           | 7%)     |                      | 25.00 | 0.00  | 0.00 | 0.00 |         |    |

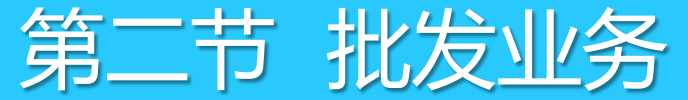

# 2.4 批发价格维护

根据市场价格的变化,商场需要对批发价格进行调整时,可通过"批发调价单"功能进行调价。打开批发调价单窗口,如下图:先勾选需要调整的批发价,在现批发价中填写新的批发价,保存审核后即可实现对批发价的调整。

| <b>9</b> #           | 北发价;                                                                                                    | 调价单                                   |                                                                                  |                                              |       |      |      |      |      |      |      |      |      |
|----------------------|----------------------------------------------------------------------------------------------------|---------------------------------------|----------------------------------------------------------------------------------|----------------------------------------------|-------|------|------|------|------|------|------|------|------|
| <mark>/</mark><br>新建 | 1       1       1       1       1       1       1       1       1       1       1       1       1       1       1       1       1       1       1       1       1       1       1       1       1       1       1       1       1       1       1       1       1       1       1       1       1       1       1       1       1       1       1       1       1       1       1       1       1       1       1       1       1       1       1       1       1       1       1       1       1       1       1       1       1       1       1       1       1       1       1       1       1       1       1       1       1       1       1       1       1       1       1       1       1       1       1       1       1       1       1       1       1       1       1       1       1       1       1       1       1       1       1       1       1       1       1       1       1       1       1       1       1       1       1       1 <th1< th=""> <th1< th=""> <th1< th=""></th1<></th1<></th1<> |                                       |                                                                                  |                                              |       |      |      |      |      |      |      |      |      |
| 打                    | 批                                                                                                    | 发价调价单                                 |                                                                                  |                                              |       |      |      |      |      |      |      |      |      |
| 浏                    | 单                                                                                                    | 号:LK-00-                              | 180119-0001                                                                      |                                              |       |      |      |      |      |      |      |      |      |
| (12)                 | 分<br>分店<br>备                                                                                                    | 店:       所有分店         洌表:          注: | □ □ 日 期: 2018-01-19 生效日期: 2018-01-19 □ 批发价 □ 批发价1 □ 批发价2<br>□ 批发价3 □ 批发价4 □ 比发价4 |                                              |       |      |      |      |      | 核    |      |      |      |
| セ                    | 〔行号                                                                                                    | 货号                                    | 品名                                                                               | 单位                                           | 数里    | 进价   | 零售价  | 会员价  | 配送价  | 库位名称 | 库位编码 | 原批发价 | 现批发价 |
| 里  <br>  据           | 1                                                                                                    | 10010001                              | 反绿杉椤                                                                             | 盒                                            | 0.00  | 2.10 | 2.50 | 2.50 | 0.00 |      |      | 2.31 | 2.00 |
|                      | 2                                                                                                    | 10301001                              | 乌苏新世纪(640ml)                                                                     | 瓶                                            | 0.00  | 1.83 | 2.20 | 2.20 | 0.00 |      |      | 2.01 | 2.00 |
| 2                    | 3                                                                                                    | 10301004                              | 新疆啤酒(3. <b>7%)</b>                                                               | 瓶                                            | 2.00  | 1.92 | 1.95 | 1.95 | 0.00 |      |      | 2.11 | 2.00 |
|                      | 4                                                                                                    | 10301009                              | 新疆黑啤酒(310ml)                                                                     | 新疆黑啤酒(310ml) 瓶 11.00 2.50 2.80 2.80 0.00 2.7 |       |      |      |      |      | 2.75 | 2.00 |      |      |
|                      | 5                                                                                                    | 10301016                              | 乌苏金啤(3. <b>7%)</b>                                                               | 瓶                                            | 13.00 | 1.96 | 1.99 | 1.99 | 0.00 |      |      | 2.15 | 2.00 |
|                      |                                                                                                    | 合计                                    |                                                                                  |                                              | 26.00 |      |      |      |      |      |      |      |      |

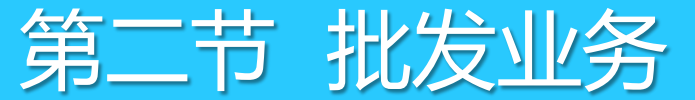

15

2.5 批发销售

批发销售操作流程

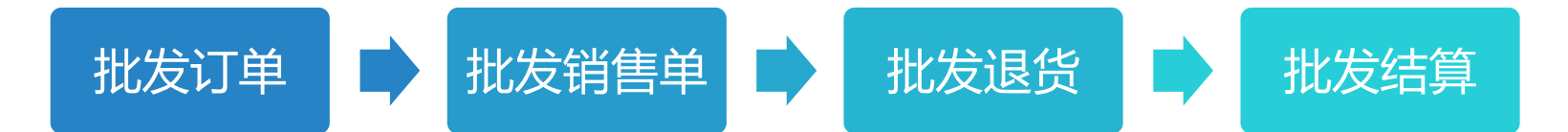

1、首先根据客户选定的商品生成"批发订单"及预付"订金"操作如下: 订单操作:"批发"→"批发订单"选择"客户",增加商品保存、审核。 「订金操作:"批发"→"更多功能"→"客户预收款单"选择"业务单号"填写"收款金额"以及日期。 2、完成"批发订单"后,根据订单商品信息进行出库操作,操作如下: 打开"批发销售单"→选择"订单号"→确认"付款日期"审核完成操作。 3、对于批发销售后的商品应质量等原因需要进行退货操作,操作如下: 打开"批发退货单"→选择"原始单据"按单退货或者选择客户输入货号直接退货,保存、审核后完成批发退货。

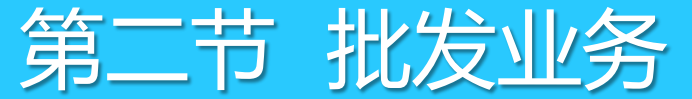

#### 2.6 批发结算

对于长期的批发客户商场一般按照月结或协商的结算日期进行结算,结算操作如下:

打开"批发"→"客户结算单"→选择结算"客户"→勾选"需要结算单号"完成结算。单据明细为软件统计当前日期可以结算的账单,未到期单据无法统计,如需要结算可以做"客户预收款单"处理。

| <b>e</b> 7 | 客户结算         | 〕单        |                  |               |              |           |           |               |          |     |
|------------|--------------|-----------|------------------|---------------|--------------|-----------|-----------|---------------|----------|-----|
| ✓          | <b>(F</b> 1) | 保存印       | 3) 审核 (25) 删单 (2 | <b>4</b> ) 全选 | x<br>不选 设置 0 | 初 打印 (79) |           |               |          |     |
| 1<br>T     | 客月           | 白结        | 算单               |               |              |           |           |               |          |     |
| 「浏览        | 单            | <b>号:</b> | RP-00-1801       | 19-0001       |              |           |           |               |          |     |
| (ř2)       | 客            | 户:        | A00003           | 军区            |              |           | 日         | 期: 2018-01-19 |          |     |
|            | 收款           | 方式:       | 人民币现金 💌          | 金额:           |              |           | 21.07 制 単 | 9 人: 管理员      |          | 已审核 |
| ₩          | 备            | 注:        |                  |               |              |           | 审核        | 《人: 管理员       |          |     |
| 市          | 行号           | 选择        | 单号               | 应收            | 已收           | 未收        | 实收金额(原币)  | 实收金额(本币)      | 优惠金额(本币) | 备注  |
| 旧相         | 1            | ~         | S0001801160002   | 21.07         | 0.00         | 21.07     | 21.07     | 21.07         | 0.00     |     |
| 1/4        |              |           | 合计:              |               |              | 21.07     | 21.07     | 21.07         | 0.00     |     |
| 9          |              |           |                  |               |              |           |           |               |          |     |

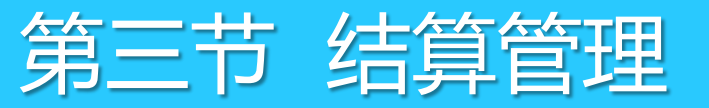

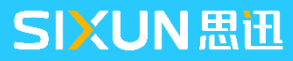

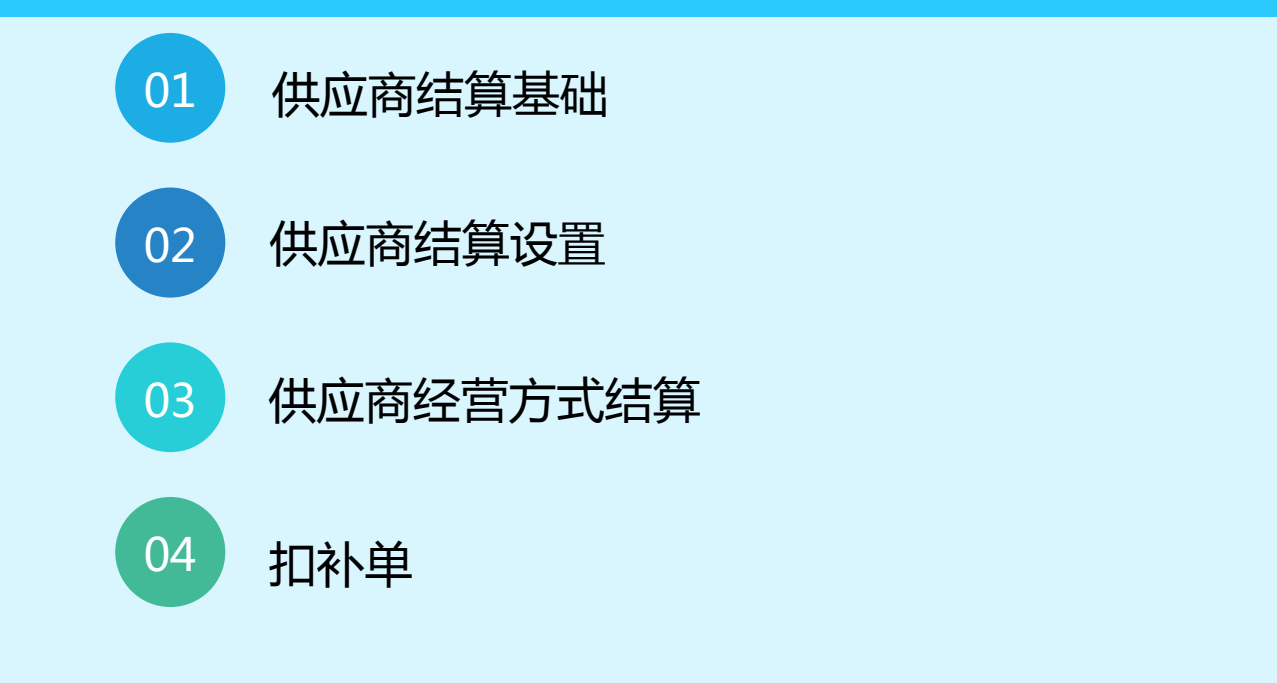

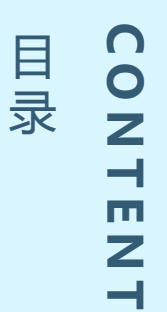

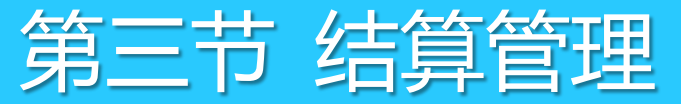

#### 3.1 供应商结算基础

#### 3.1.1 供应商经营方式对比

| 经营方式 | 是否需要<br>入库 | 是否管库<br>存 | 帐款                   | 是否支持一品多<br>商 | 备注                     |
|------|------------|-----------|----------------------|--------------|------------------------|
| 购销   | 需要         | 是         | 入库后立即产生应<br>付帐款      | 支持           |                        |
| 代销   | 需要         | 是         | 按实际销售结算,<br>入库后不产生帐款 | 支持           | 支持按销售和<br>批次结算         |
| 联营   | 不需要        | 否         | 按销售扣点结算              | 不支持          |                        |
| 扣率代销 | 需要         | 是         | 按销售扣点结算,<br>入库不产生帐款  | 不支持          | 管理库存的联<br>营            |
| 租赁   | 不需要        | 否         | 按租金、计算费用、<br>销售扣点等结算 | 不支持          | 一般不管理单<br>品,也可管理<br>单品 |

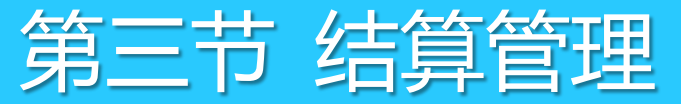

#### 3.1 供应商结算基础

#### 3.1.1 供应商结算方式对比

| 结算方式 | 允许设定<br>结算周期 | 允许设定<br>天数/日期 | 说明                                                              |
|------|--------------|---------------|-----------------------------------------------------------------|
| 临时指定 | ×            | ×             | 可以任意时间做结算(不能当天做结算)。<br>账期时间为上次结算日期到本次结算。                        |
| 指定账期 | ×            | v             | 指定一个期限,到此期限后,可以结算上月<br>的账款。如,设置日期为30天,则2月过完<br>的30天后才可以结算2月份的账款 |
| 指定日期 | ×            | v             | 指定每月中的某一天做结算,结算的是上个<br>月全月的账款,如在,设置5号结算,则每<br>个月5日结算上月的账款       |
| 货到付款 | ×            | V             | 供应商送货入库后,再过多少天才与供应商<br>结算。时间必须大于或等于1                            |

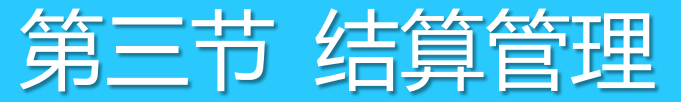

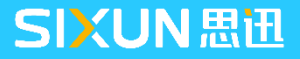

#### 3.2 供应商结算设置

#### 3.2.1 供应商结算机构设置

供应商结算时只允许按其指定的结算机构结算,不允许在其他未指定机构进行结算。

结算机构设置如下:打开"档案"→"供应商档案",增加供应商,设置结算机构,注意结算机构一旦设置 后将不允许再修改。

| 🌀 供应商档案                                            |       |                 |         |                                                                                                    |                 |                       |       |         |      |        |        |     |
|----------------------------------------------------|-------|-----------------|---------|----------------------------------------------------------------------------------------------------|-----------------|-----------------------|-------|---------|------|--------|--------|-----|
| ●<br>增加 (¥2) ● ● ● ● ● ● ● ● ● ● ● ● ● ● ● ● ● ● ● | 保     | <b>日</b> 存 (F4) | )<br>查询 | <b>↓</b><br><del> </del> <del> </del> <del> </del> <del> </del> <del> </del> <del> </del> <del> </del> <del> </del> <del> </del> <del> </del> | <b>()</b><br>设置 | <mark>)二</mark><br>打印 | 短信发   | 送       |      |        |        |     |
| □-○ 供应商信息                                          |       | 输入              | 扁码、名称   | r或助记码 @)                                                                                                    |                 |                       | ✓ #   | 莫糊查询 (M | ) 75 | 基本信息 P | 6 详细信息 |     |
| 王── [A]购销                                          |       | 行号              | 编码      | 名                                                                                                    | 称               |                       | 助记码   | 送货周期    | 经营方式 | 联营保底金额 | 结算机构   | 业务员 |
| □ (1)()                                            |       | 1               | 0       | 起指定                                                                                                    |                 |                       | WZD   | 7       | 购销   | 0.00   | 总部     |     |
| ⊡ 🕂 [D]租赁                                          |       | 2               | 001     | 测试                                                                                                    |                 |                       | CS    | 7       | 购销   | 0.00   | 总部     |     |
|                                                    | 112.4 | 3               | 002     | 002测试                                                                                                    |                 |                       | 002CS | 7       | 购销   | 0.00   | 01独立管理 |     |
| ⊡                                                  | 15A   | 4               | 00210   | 哇哈哈集团                                                                                                    |                 |                       | ЖНЦТТ | 30      | 购销   | 0.00   | 总部     |     |
|                                                    |       | 5               | 00510   | 00510                                                                                                    |                 |                       | 00510 | 7       | 购销   | 0.00   | 总部     |     |

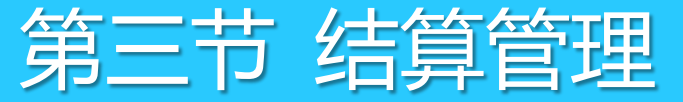

#### 3.2 供应商结算设置

#### 3.2.2 供应商结算方式设置

结算方式为商场与供应商协约后确定,确定结算方式后,可在"供应商档案"中,结算方式中进行设置,后 续因业务发生变化可以进行变更结算方式。

#### 3.2.3 供应商结算设置

打开"结算"→"结算设置"在结算设置中对于一些常规结算业务进行设置。

结算单的未到期帐款不允许结算:勾选参数后未到帐期的结算单则不允许进行结算,严格按照账期管理。

代销帐款结算方式:在系统初始化时做选择,后期不再允许修改。

| 🤤 结算设置       |                                                                                         |
|--------------|-----------------------------------------------------------------------------------------|
| SiSS<br>思田软件 | <ul> <li></li></ul>                                                                     |
|              | <ul> <li>─代销帐款结算方式</li> <li>●根据销售来结算(不适用于一品多商)</li> <li>●根据批次来结算(适用于一品多商的形式)</li> </ul> |

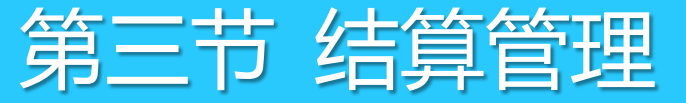

#### 3.3.1 供应商结算-购销

购销指实购实付,即商场向供应商购买商品,商品采购入库后即产生帐款。以下简单介绍购销供应商的结算 流程。

1、根据采购部门的采购收货单和退货单,在采购中查看具体的采购收货单和退货单。

2、如在当月商场与供应商有临时费用需要一并结算,可通过"结算"→"费用单",手工填写供应商应付 或者应收费用单。

| 91                   | 共应商業                                   | 吉算单       |           |                         |              |                 |        |             |           |           |           |
|----------------------|----------------------------------------|-----------|-----------|-------------------------|--------------|-----------------|--------|-------------|-----------|-----------|-----------|
| <mark>/</mark><br>新建 | <b>C</b><br>( <b>0</b> <sup>7</sup> 1) | 保存の       | 3) 审核(05) | ■<br>■単 (F4) 全选         | 不选 设置(       | )<br>第7)打印(179) |        |             |           |           | 注:在       |
| 臣                    | 供                                      | 立商        | 结算单       |                         |              |                 |        |             |           |           |           |
| 浏览                   | 单                                      | <b>号:</b> | CP-00-    | 180118-0001             | L            |                 |        |             |           |           | 结質        |
| (F2)                 | 分                                      | 店:        | ALL       | 开始日期: 2                 | 2017-12-19 🕺 | 吉束日期: 2018-01-  | 18     | 期: 2018-01- | 18        |           | ~~~       |
|                      | 供应                                     | 5 商:      | 001       | 测试                      |              |                 | 制      | 单人: 管理员     |           |           |           |
| 张                    | 地                                      | 址:        |           |                         | ₹            | 兑 号:            | 审      | 核人: 管理员     |           |           | 「古住」      |
| 审                    | 账                                      | 묵:        |           |                         | f            | 村款方式: 人民币现      | 金库有    | 全额:         |           |           |           |
| 単                    | <del>Л</del> Р                         | ゴ行:       |           |                         | 貨            | 备 注:            | (Eff   | 110         |           |           | <b>首时</b> |
|                      | 说明                                     | :只有       | i主供应商才;   | 对库存金额进行统计               |              |                 |        |             |           |           | ₽₽₽₽      |
|                      | 行号                                     | 选择        | 机构        | 单号                      | 应付金额         | 已付金额            | 已付优惠金额 | 未付金额        | 实付金额 (原币) | 实付金额 (本币) |           |
|                      | 1                                      | <b>V</b>  | 0001/总部(  | <u>3</u> PI001801180005 | 886.00       | 886.00          | 0.00   | 0.00        | 886.00    | 886.00    |           |
|                      |                                        |           |           | 合计:                     | 886.00       | 886.00          | 0.00   | 0.00        | 886.00    | 886.00    |           |

注:在添加临时费用时应注意 结算日期,如果结算日期不包 含在供应商的账期内,则在结 算时无法统计该笔费用。

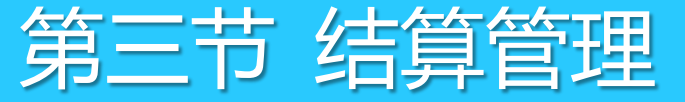

#### 3.3.1 供应商结算-购销

3、进入"结算"→"往来帐款"→"到期帐款",选择需要结算的供应商,进行帐款查询,在指定日期内 对供应商的,采购收货,退货,预付款,费用单帐款进行统计。

| 报表菜单       | 查询       | <br>条件    |           |                |          |      |      |            |            |        |      |    |
|------------|----------|-----------|-----------|----------------|----------|------|------|------------|------------|--------|------|----|
| 到期账款 🔁     | Я        | 始日期: 20   | )17-12-21 | 结束日期: 201      | 8-04-06  |      | 码:   |            | 分店/仓库;     |        |      |    |
| ◎ 应付账款汇总   |          |           |           |                |          |      |      |            |            |        |      |    |
| ⊗ 应付账款明细   |          |           |           |                |          |      |      |            |            |        |      |    |
| ⊗ 历史往来账款汇总 | <u> </u> |           |           |                |          |      |      |            |            |        |      |    |
| ⊗ 历史往来账款明细 |          | →天 ○ 昨天 ( | ○上周○本周○上  | 月〇本月           | 查询       |      |      |            |            |        |      |    |
| ◎ 实付账款明细   | 到期       | 胀款        |           |                |          |      |      |            |            |        |      |    |
|            | 行号       | 供应商编码     | 供应商名称     | 单号             | 应付金额     | 已付金额 | 优惠金额 | 未付金额       | 结算日期       | 最近付款日期 | 分店编码 |    |
|            | 1        | 00210     | 哇哈哈集团     | PI001801090001 | 70.00    | 0.00 | 0.00 | 70.00      | 2018-01-09 |        | 0001 | 总部 |
|            | 2        |           |           | PI001801160002 | 70.00    | 0.00 | 0.00 | 70.00      | 2018-01-16 |        | 0001 | 总部 |
|            | 3        |           |           | PI001801160003 | 215.50   | 0.00 | 0.00 | 215.50     | 2018-01-16 |        | 0001 | 总部 |
|            | 4        |           |           | PI001801180007 | 73.40    | 0.00 | 0.00 | 73.40      | 2018-01-18 |        | 0001 | 总部 |
|            | 5        |           |           | PI001801200008 | 740.00   | 0.00 | 0.00 | 740.00     | 2018-01-20 |        | 0001 | 总部 |
|            | 6        |           |           | R0001801160001 | -7.00    | 0.00 | 0.00 | -7.00      | 2018-01-16 |        | 0001 | 总部 |
|            |          |           | 小计:       |                | 1,161.90 | 0.00 | 0.00 | 1,161.90   | )          |        |      |    |
|            | 7        | 00510     | 00510     | PI001801200009 | 1,129.34 | 0.00 | 0.00 | 1,129.34   | 2018-01-20 |        | 0001 | 总部 |
|            |          |           | 小计:       |                | 1,129.34 | 0.00 | 0.00 | 1,129.34   | ł          |        |      |    |
|            | 8        | 00810     | 00810     | PI001801160004 | 180.00   | 0.00 | 0.00 | 180.00     | 2018-01-16 |        | 0001 | 总部 |
|            |          |           | 小计:       |                | 180.00   | 0.00 | 0.00 | 180.00     |            |        |      |    |
|            | 9        | 15612     | 来福商贸有限公司  | PI001801180006 | 749.66   | 0.00 | 0.00 | 749.66     | 2018-01-18 |        | 0001 | 总部 |
|            | 10       |           |           | R0001801180002 | -74.97   | 0.00 | 0.00 | -74.97     | 2018-01-18 |        | 0001 | 总部 |
|            |          |           | 小计:       |                | 674.69   | 0.00 | 0.00 | 674.69     | )          |        |      |    |
|            |          | 合计:       | 数里:10     |                | 3,145.93 | 0.00 | 0.00 | 3, 145. 93 |            |        |      |    |

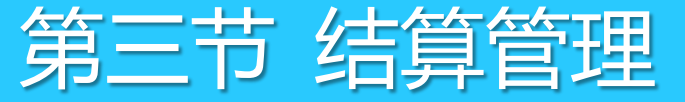

#### 3.3.1 供应商结算-购销

4、当财务人员在3中与供应商核对帐款后,打开"结算"→"供应商结算单"在供应商结算单中选择供应商,设置结算时间范围,点"统计"按钮,系统按照时间范围统计到供应商到期帐款,选择需要结算的账单,未选择单号则不结算,如下图:

| <b>e</b>                                                                                                    | 5.2000年1月1日        | 算单     |               |                |                    |             |           |      |      |     |          |       |       |           |
|----------------------------------------------------------------------------------------------------|--------------------|--------|---------------|----------------|--------------------|-------------|-----------|------|------|-----|----------|-------|-------|-----------|
| ▶ ▶ ■ ■  ■ ■ ■ ■ ■ ■ ■ ■ ■ ■ ■ ■ ■ ■ ■ ■ ■ ■ ■ ■ ■ ■ ■ ■ ■ ■ ■ ■ ■ ■ ■ ■ ■ ■ ■ ■ ■ ■ ■ ■ ■ ■ ■ ■ ■ ■ ■ ■ ■ ■ ■ ■ ■ ■ ■ ■ ■< | <b>G</b><br>(F1) 1 | 保存 (8) | 3) 审核(15)     | ■■単 (Jr4) 全选   | 不选 设置 0            | 7)打印        | (F9)      |      |      |     |          |       |       |           |
| 되                                                                                                    | 供应                 | 立商     | 结算单           |                |                    |             |           |      |      |     |          |       |       |           |
| 圖                                                                                                    | 单                  | 号:     |               |                |                    |             |           |      |      |     |          |       |       |           |
| ( <b>ř</b> 2)                                                                                                    | 分                  | 店:     | ALL           | 开始日期:2         | 017-12-21 <b>结</b> | <b>谏日期:</b> | 2018-03-3 | 16   | 計日   | 期:  | 2018-01- | 20    |       |           |
|                                                                                                    | 供应                 | 商:     | 00210         |                |                    |             |           |      | 制自   | ≜人: | 管理员      |       |       |           |
| <br>  <br>  <br>                                                                                                    | 地                  | 址:     |               |                | 税                  | í 号:        |           |      | 审相   | 亥人: |          |       |       |           |
| 宙                                                                                                    | 账                  | 묵:     |               |                | 亡                  | İ款方式:       |           |      | 库存   | 金额: | 3        | 60.00 |       |           |
| 掲                                                                                                    | 开户                 | 1行:    |               |                | 备                  | 注:          |           |      |      |     |          |       |       |           |
|                                                                                                    | 说明:                | 只有     | 主供应商才         | 对库存金额进行统计      |                    |             |           |      |      |     |          |       |       |           |
|                                                                                                    | 行号                 | 选择     | 机构            | 单号             | 应付金额               | 已付          | 金额        | 已付优惠 | 金额   | 未付  | 金额       | 实付金额  | 额(原币) | 实付金额 (本币) |
|                                                                                                    | 1                  |        | 00/总部         | PI001801090001 | 70.00              |             | 0.00      |      | 0.00 |     | 70.00    |       | 70.00 | 70.00     |
|                                                                                                    | 2                  |        | <b>00/</b> 总部 | PI001801160002 | 70.00              |             | 0.00      |      | 0.00 |     | 70.00    |       | 0.00  | 0.00      |
|                                                                                                    | 3                  |        | <b>00/</b> 总部 | RO001801160001 | -7.00              |             | 0.00      |      | 0.00 |     | -7.00    |       | 0.00  | 0.00      |
|                                                                                                    | 4                  |        | 00/总部         | PI001801160003 | 215.50             |             | 0.00      |      | 0.00 |     | 215.50   |       | 0.00  | 0.00      |
|                                                                                                    | 5                  |        | 00/总部         | PI001801180007 | 73.40              |             | 0.00      |      | 0.00 |     | 73.40    |       | 0.00  | 0.00      |
|                                                                                                    | 6                  |        | 00/总部         | PI001801200008 | 740.00             |             | 0.00      |      | 0.00 |     | 740.00   |       | 0.00  | 0.00      |
|                                                                                                    |                    |        |               | 合计:            | 1,161.90           |             | 0.00      |      | 0.00 |     | 1,161.90 |       | 70.00 | 70.00     |

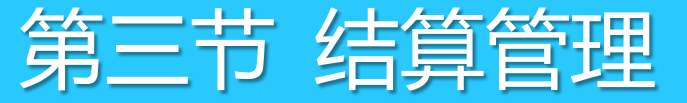

#### 3.3.2 供应商结算-代销

代销帐款根据销售日结后产生,采购不产生帐款,商场无商品所有权,采购入库、退货不产生帐款,商品必须要有库存才会产生帐款,帐款由实际销售数量\*进价产生。

1、在销售日结后,打开"结算"→"代销查询"中可以查询到指定日期范围内的账务:

| 🧐 代销查询                                |                                                                                                    |
|---------------------------------------|----------------------------------------------------------------------------------------------------|
| □ □ □ □ □ □ □ □ □ □ □ □ □ □ □ □ □ □ □ | <ul> <li>① 上     <li>① 1印     <li>① 1印     </li> </li></li></ul>                                                                                           |
| 报表菜单                                  | ────────────────────────────────────                                                                                                    |
| 代销销售查询 🔁                              | 开始日期: 2017-12-21 结束日期: 2018-01-20 分店/仓库: 商品类别: 商品类别: 供应商编码:                                                                                                |
|                                       |                                                                                                    |
|                                       |                                                                                                    |
|                                       |                                                                                                    |
|                                       | 行亏 分店编码 分店名称 供应商编码 供应商名称 货号 自编码 品名 规格 销售数量 进价 代销应结金额 销售金额                                                                                                  |
|                                       | 1         00         总部         02         02         123456         1430002         123456         100.00         20.00         2,000.00         2,500.00 |
|                                       | 合计: 100.00 2,000.00 2,500.00                                                                                                    |

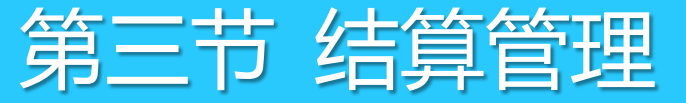

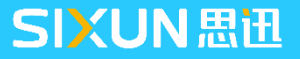

#### 3.3.2 供应商结算-代销

2、前面已经查询帐款,并与供应商核对无误后,打开"结算"→"代销帐款单",选择供应商,确认时间 范围,点击"计算帐款",根据销售情况,统计帐款如下图所示:保存、审核后产生结算账单。

| 6 | <b>)</b> (1 | 之销帐款   | 次单            |          |                |         |                  |           |       |          |       |             |          |  |
|---|-------------|--------|---------------|----------|----------------|---------|------------------|-----------|-------|----------|-------|-------------|----------|--|
|   | 2           | C      |               |          | ?              |         |                  |           |       |          |       |             |          |  |
| Ŧ | 狮建          | (F1) 1 | 保存(F3) 审核(F5) | 刪单(F4) 计 | - 算帐款 设置(F7)   | 打印(179) |                  |           |       |          |       |             |          |  |
|   | 打           | 代籍     | 肖帐款单          |          |                |         |                  |           |       |          | 思进    | L 商云X管理系统   | x        |  |
|   | <u>)</u>    | 单      | 号:            |          |                |         |                  |           |       |          |       |             |          |  |
| d | řŽ)         | 分      | 店: ALL        | 开始       | 日期: 2018-01-20 | 结束日期    | <b>]:</b> 2018-0 | 01-20 1   | 寸款日期: | 2018-01- | -20   |             |          |  |
|   |             | 供应     | 商: 02         | 02       |                |         |                  | 3         | 兑 号:  |          |       | 1 账款生成      | 完毕!      |  |
|   | ¥∥          | 开户     | ・行:           |          |                |         |                  | ŀ         | 日 期:  | 2018-01- | -20   |             |          |  |
|   | 副           | 账      | 묵:            |          |                |         |                  | ŕ         | 削单人:  | 管理员      |       |             |          |  |
|   | ₿<br>単<br>据 | 备      | 注:            |          |                |         |                  | ī         | 间核人:  |          |       |             | 确定       |  |
|   | <b>.</b>    | 行号     | 货号            | 自编码      | 品名             | I       | 分店               | 销售日期      | 目销售   | 数里       | 结算单册  | 2日 关于 3五 百火 | 旧吉亚家     |  |
|   | -           | 1      | 123456        | 1430002  | 123456         |         | 00               | 2018-01-2 | 0     | 100.00   | 20.00 | 2,000.00    | 2,500.00 |  |
|   |             |        | 合计:           |          |                |         |                  |           |       | 100.00   |       | 2,000.00    | 2,500.00 |  |

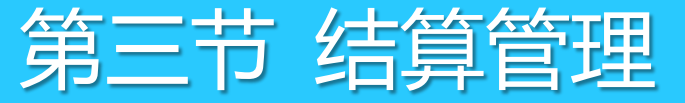

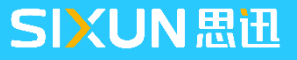

#### 3.3.2 供应商结算-代销

3、在2中已经产生代销供应商账单后,进入到"供应商结算单"中,选择供应商已生成的账单进行结算, 结算金额不可以手工修改,在结算中一并统计,无则不填写。

| <b>e</b> f           | 代销帐款单   |            |              |                          |                 |           |           |     |     |        |       |          |          |
|----------------------|---------|------------|--------------|--------------------------|-----------------|-----------|-----------|-----|-----|--------|-------|----------|----------|
| <mark>/</mark><br>新建 | CF1)保存( | F3) 审核(55) | <br>₩单(F4) 计 | <b>[]</b><br>算帐款 设置 (87) | <b>月</b> 日 (F9) |           |           |     |     |        |       |          |          |
| 肛                    | 代销帐     | 款单         |              |                          |                 |           |           |     |     |        |       |          |          |
| 漁                    | 单号:     |            |              |                          |                 |           |           |     |     |        |       |          |          |
| (řž)                 | 分店:     | ALL        | 开始日          | ∃期: 2018-01-20           | 3 结束日期          | 月: 2018-0 | 01-20     | 付款日 | 3期: | 2018-0 | 1-20  |          |          |
|                      | 供应商:    | 02         | 02           |                          |                 |           |           | 税   | 묵:  |        |       |          |          |
| ∛                    | 开户行:    |            |              |                          |                 |           |           | 日   | 期:  | 2018-0 | 1-20  |          |          |
| 宙                    | 账 号:    |            |              |                          |                 |           |           | 制 单 | 人:  | 管理员    |       |          |          |
| 単                    | 备 注:    |            |              |                          |                 |           |           | 审 核 | :人: |        |       |          |          |
|                      | 行号      | 货号         | 自编码          | 品名                       |                 | 分店        | 销售日期      | 期   | 销售  | 数里     | 结算单价  | 结算金额     | 销售金额     |
|                      | 1 1234  | 156        | 1430002      | 123456                   |                 | 00        | 2018-01-2 | 20  | 1   | 100.00 | 20.00 | 2,000.00 | 2,500.00 |
|                      |         | 合计:        |              |                          |                 |           |           |     | 1   | 00.00  |       | 2,000.00 | 2,500.00 |

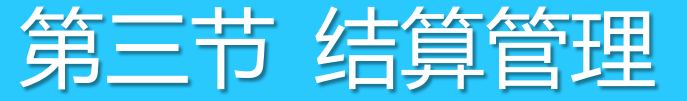

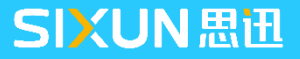

#### 3.3.3 供应商结算-联营

商品不管理库存,由供应商自行管理,不做采购,按日结后统计到的实际销售数量计算帐款,扣率取商品档 案中的"联营扣率"乘以销售数量。

1、销售日结后,打开"结算"→"联营商品销售表"通过报表查询供应商在指定时间范围内销售的帐款数据,统计后与供应商核对帐款。

| 🌀 联营商品销售表                                                           | Ę                     |                |             |            |       |            |               |         |             |       |       |      |         |        |      |      |        |
|---------------------------------------------------------------------|-----------------------|----------------|-------------|------------|-------|------------|---------------|---------|-------------|-------|-------|------|---------|--------|------|------|--------|
| <ul> <li>查询</li> <li>一一一一一一一一一一一一一一一一一一一一一一一一一一一一一一一一一一一一</li></ul> | <mark>入入</mark><br>排序 | <b>(</b><br>设置 | ) 📙<br>t 打印 |            |       |            |               |         |             |       |       |      |         |        |      |      |        |
| 报表菜单                                                                |                       |                | 查询条件        |            |       |            |               |         |             |       |       |      |         |        |      |      |        |
| 联营商品销售:                                                             | 表                     | •              | 开始日期:       | 2017-12-21 | 结束日期: | 2018-01-20 | 分店编码:         |         | 商品类别:       |       | 供应商编码 |      | _       |        |      |      |        |
| ≫ 销售汇总-按供                                                           | 应商                    |                |             |            |       |            |               |         |             |       |       |      | <u></u> |        |      |      |        |
|                                                                     |                       | "              |             |            |       |            |               |         |             |       |       |      |         |        |      |      |        |
|                                                                     |                       |                | 〇今天〇昨       | 天の上周の本周の   | 上月〇本月 | 查询         |               |         |             |       |       |      |         |        |      |      |        |
|                                                                     |                       |                | 联营商品销售新     | 表          |       |            |               |         |             |       |       |      |         |        |      |      |        |
|                                                                     |                       |                | 行号 分店编码     | 马 分店名称     | 供应商编码 | 4 供应商名称    | 货号            | 自编码     | 品名          | 规格    | 类别编码  | 类别名称 | 销售数量    | 销售金额   | 联营扣率 | 扣率金额 | 帐款生成标志 |
|                                                                     |                       |                | 1 00        | 总部         | 18211 | 深圳天龙股份公司   | 6901010108288 | 2104001 | 第五季纯净水555ML | 555ML | 2104  | 水    | 150.00  | 127.50 | 0.00 | 0.00 | 未生成    |
|                                                                     |                       |                | 合计:         |            |       |            |               |         |             |       |       |      | 150.00  | 127.50 | 0.00 | 0.00 | )      |

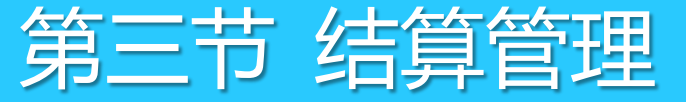

#### 3.3.3 供应商结算-联营

2、在1中与供应商核对确认帐款后,进入到"联营帐款单"中生成账单。

3、在税额中可以填写供应商所承担税额的百分比,默认100%,其它扣款中可以填写相关金额,分成是按照扣率点计算而来,扣率在商品档案中修改,或者通过调价单变更。实际付款=销售金额-商场分成-税额-其它扣款。

4、点击保存、再点击审核即可。

| <i>S</i> B | (营帐)   | 改单    |           |         |                |              |      |            |             |        |            |        |      |      |       |
|------------|--------|-------|-----------|---------|----------------|--------------|------|------------|-------------|--------|------------|--------|------|------|-------|
|            | C      |       |           |         | 0              | 📥 🖻          | 2    |            |             |        |            |        |      |      |       |
| 新建         | (F1) · | 保存(ぽ  | 3) 审核(85) | 删单(F4)  | 设置(17) 打       | JED (179) 打印 | 摸板   |            |             |        |            |        |      |      |       |
| 打          | 联督     | 嘗帐    | 款单        |         |                |              |      |            |             |        |            |        |      |      |       |
| シー         | 单      | 号:    |           |         |                |              |      |            |             |        |            |        |      |      |       |
| (F2)       | 分      | 店:    | ALL       |         | 开始日期:          | 2017-12-21   | 结束日  | ]期:        | 2018-02-1   | 制单/审   | 亥日期: 2018· | -01-20 |      |      |       |
|            | 供应     | 2 商:  | 18211     |         | 深圳天龙股伯         | 分公司          |      |            |             |        |            |        |      |      |       |
| ①          | 公司:    | 地址:   |           |         |                |              | 税    | 묵:         |             |        |            |        |      |      |       |
| 査          | ŦР     | ╕行:   | 工行        |         |                |              | 账    | 묵:         | 20122506624 | 1      |            |        |      |      |       |
| 核          | 销售     | [额:   | 127.5     | D       | 最终分成 <b>:</b>  | 0.00         | 供应商组 | 送款:        |             |        |            | 127.50 |      |      |       |
| 据          | 税      | 额:    | 18.5      | 3 其中伊   | 共应商承担 <b>:</b> | 100.00       | ж 4  | 共计:        |             |        |            | 18.53  |      |      |       |
|            | 其它     | 扣款:   | 0.0       | D       |                |              | 实际应付 | <b>İ款:</b> |             |        |            | 108.97 |      | -    |       |
|            | 备      | 注:    |           |         |                |              | 制 单  | 4.         | 管理员         | ī      | 审核人:       |        | 统计   |      |       |
|            | 行号     |       | 货号        | 自编码     | Ê              | 品名           | 机构   |            | 销售日期        | 销售数量   | 销售金额       | 扣率     | 分成   | 税率   | 税额    |
|            | 1      | 69010 | 010108288 | 2104001 | 第五季纯净          | 大555ML       | 0001 | 201        | 8-01-20     | 150.00 | 127.50     | 0.00%  | 0.00 | 0.17 | 18.53 |
|            |        |       | 合计        |         |                |              |      |            |             | 150.00 | 127.50     |        | 0.00 |      | 18.53 |

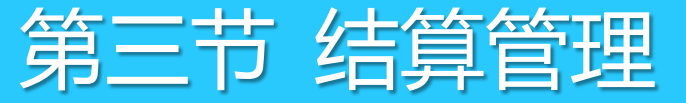

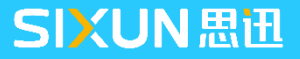

#### 3.3.4 供应商结算-扣率代销

扣率代销可以理解为,管理库存的联营,按销售扣点结算,入库不产生帐款,不支持一品多商管理。 1、销售日结后,打开"结算"→"扣率代销商品销售表"通过报表查询供应商在指定时间范围内销售的帐款数据,统计后与供应商核对帐款。

| 🌀 扣率代销商品销售表 |                                                           |   |
|-------------|-----------------------------------------------------------|---|
|             |                                                           |   |
|             |                                                           |   |
| 报表菜单        | 查询条件                                                      |   |
| 销售汇总-按供应商 🔁 | 开始日期: 2017-12-21                                          | ) |
| ▶ 扣率代销商品销售表 |                                                           |   |
|             |                                                           |   |
|             |                                                           |   |
|             |                                                           |   |
|             |                                                           |   |
|             |                                                           |   |
|             | 行号分店编码 分店名称 供应商编码 供应商名称 销售数量 销售金额 <u>联营扣率</u> 扣率金额 帐款生成标志 | ( |
|             | 1 00 总部 003 003 150.00 6,525.00 0.00 0.00 未生成             |   |
|             | 合计: 150.00 6,525.00 0.00                                  |   |
|             |                                                           |   |

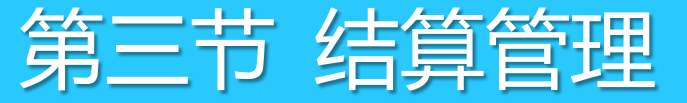

#### 3.3.4 供应商结算-扣率代销

2、与供应商核对帐款无误后,在"扣率代销帐款单"中生成时间段内账单,如果未设置提成,则不统计分成金额,点击保存,再点击审核即可。

| 9   | 扣率代销帐款的      | ¥             |                                          |         |           |        |             |       |      |      |        |
|-----|--------------|---------------|------------------------------------------|---------|-----------|--------|-------------|-------|------|------|--------|
| 2   | ▲ (P1) 保存 (P | 3) 审核(05) 删单( | a () () () () () () () () () () () () () | 莫板      |           |        |             |       |      |      |        |
| 臣   | 扣率代          | 销帐款单          |                                          |         |           |        |             |       |      |      |        |
| 漁   | 单号:          |               |                                          |         |           |        |             |       |      |      |        |
| Űř2 | 分店:          | ALL           | 开始日期: 2017-12-21                         | 结束日期    | 2018-02-  | 】制单/审核 | ឱ田期: 2018-0 | 1-20  |      |      |        |
|     | 供应商:         | 003           | 003                                      |         |           |        |             |       |      |      |        |
| 張   | 公司地址:        |               |                                          | 税 号     | :         |        |             |       |      |      |        |
| 审核  | 开户行:         |               |                                          | 账号      | :         |        |             |       |      |      |        |
| 単   | 销售额:         | 6, 525. 00    | 最终分成 <b>:</b> 0.00                       | 供应商货款   | :         |        | 6,5         | 25.00 |      |      |        |
|     | 税 额:         | 948.08        | 其中供应商承担: 100.00                          | 8 共计:   | :         |        | 9           | 48.08 |      |      |        |
|     | 其它扣款:        | 0.00          | ]                                        | 实际应付款:  | •         |        | 5, 57       | 6.92  |      |      |        |
|     | 备 注:         |               |                                          | 制单人     | : 管理员     | 审      | 核人:         |       | 统计   |      |        |
|     | 行号           | 货号 自编         | 码 品名                                     | 机构      | 销售日期      | 销售数量   | 销售金额        | 扣率    | 分成   | 税率   | 税额     |
|     | 1 6019       | 0 14120       | 03 伍田黑牛肉                                 | 0001 20 | 018-01-20 | 150.00 | 6,525.00    | 0.00  | 0.00 | 0.17 | 948.08 |
|     |              | 合计            |                                          |         |           |        | 6,525.00    |       | 0.00 |      | 948.08 |

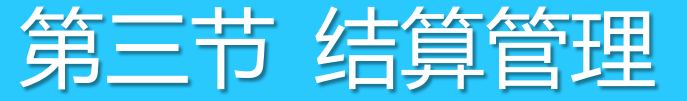

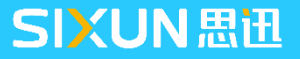

#### 3.3.5 供应商结算-租赁

按费用单,合同区间返利方式计算费用,不管里单品库存。以某化妆品专柜说明租赁供应商,如果设置与结 算。

1、首先需要建立租赁供应商,与专柜信息,供应商建档这里不再说明,打开"零售管理"→"柜台营业员",在柜台营业中分别建立,柜台,与柜台相对应的营业员信息。

2、供应商信息,与柜台信息建立后,打开商品档案,建立柜台商品信息,并将商品关联到租赁供应商下, 在营业员提成中设置柜台营业员提成。

| 增加 (F2) 保存 (F4) 刷家 | ▶ (O)<br>f(075) 设置 上- | ) [<br>_条(₽gUp) 下─彡 | 📫<br>Fr (PgDn) |          |        | <b>也</b><br>退出 |
|--------------------|-----------------------|---------------------|----------------|----------|--------|----------------|
| 商品基本属性             |                       |                     |                |          |        |                |
| 货 号: 055710        | 001                   | 自编码: 2540           | 003            | 助记码:     | JDX    |                |
| 品名: 鸡大脑            | 0                     |                     |                | 规 格:     | 1 KG   |                |
| 简称: 鸡大脑            | 0                     |                     |                | 单 位:     | 袋      |                |
| 类别: 2540           | ][.                   | 禽肉类                 |                | 产 地:     | 内蒙古    |                |
| 供应商: 95555         |                       | 租赁柜                 |                | 经营方式:    | 租赁     |                |
| 商品价格属性             |                       |                     |                |          |        |                |
| 进价: 13             | 3.90 零售价:             | 15.90               | 毛利 率:          | 0.13     | 会员价:   | 15.90          |
| 批发价: 15            | 5.29 配送价:             | 0.00                | 最低售价:          | 0.00     |        |                |
| 进项税:               | 0.13 销项税:             | 0.13                | 栾吻周期:          | 0        |        |                |
| 是否积分: 🔽            | 积分值:                  | 0                   | 营业员提成:         | 按比率 0.50 | 联营扣率:  | 0.00           |
| 批 发价1: 0           | ).00 批发价2:            | 0.00                | 批 发价3:         | 0.00     | 批 发价4: | 0.00           |
| 商品其它属性             |                       |                     |                |          |        |                |

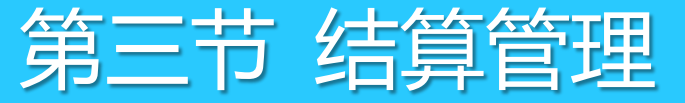

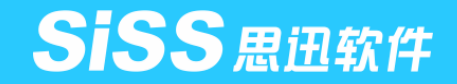

#### 3.3.5 供应商结算-租赁

3、建立赁供应商销售合同与返利区间,打开"结算"→"租赁合同"。

#### 保底金额:一般用于设置租赁柜台租金。

销售提成:可以设置销售的提成区间,如1W-3W提成5%,4W-10W提成3%

合同是否生效:参数必须勾选,否则无法计算费用,合同无效。

| <>○ 租赁合同                               |            |          |           |             |         |            |
|----------------------------------------|------------|----------|-----------|-------------|---------|------------|
| 1000 1000 1000 1000 1000 1000 1000 100 | 日<br>保存 查询 |          |           |             |         |            |
| ⊙ 按供应商 ○ 按柜台                           |            |          |           |             |         |            |
|                                        | 合同信息       |          |           | 输入合同号       | P       | ✔ 模糊查询     |
|                                        |            |          | -ŧ        | <b>デ柜租赁</b> | 合同      |            |
|                                        | 合同号:       | 002      |           |             | 合同起始日期: | 2018-01-21 |
|                                        | 承租人:       | 95555    |           |             | 合同终止日期: | 2018-02-22 |
|                                        | 专柜编号:      | 9999     |           |             | 合同是否生效: | : 🗹        |
|                                        | 保底金额:      |          | 1,000.00  |             |         |            |
|                                        | 销售提成:      | 1、销售额超过: | 10,000.00 | 提成率为:       | 0.50    | 思迅 商云X管理系统 |
|                                        |            | 2、销售额超过: | 20,000.00 | 提成牽为:       | 0.60    |            |
|                                        |            | 3、销售额超过: | 30,000.00 | 提成牽为:       | 0.70    | の 数据保存成 ひり |
|                                        |            | 4、销售额超过: | 40,000.00 | 提成牽为:       | 0.80    |            |
|                                        | 经双方协商      | 的其他条款:   |           |             |         |            |
|                                        |            |          |           |             |         | 确定         |

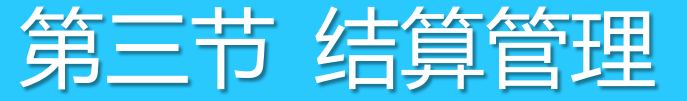

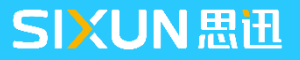

#### 3.3.5 供应商结算-租赁

4、进入前台销售,首先录入柜台编号,按"I"键,然后再录入营业员编号按"y",最后录入商品信息结算,日结后在"零售管理"→"营业员提成"中核算营业员提成并结算

5、专柜在结算前通过"零售管理"→"更多功能"→"柜台销售查询"通过柜台销售查询报表查询柜台在 其间的销售数据,打印后与供应商进行核算确认。

| 🌀 柜台销售查询        |                                                           |                 |                |                |
|-----------------|-----------------------------------------------------------|-----------------|----------------|----------------|
| ▲ 〒<br>査询 过滤 排序 | <ul> <li>         · · · · · · · · · · · · · · ·</li></ul> |                 |                |                |
| 报表菜单            | 查询条件                                                      |                 |                |                |
| 专柜日汇总 🌖         | 开始日期: 2017-12-21                                          |                 | 01-20 柜台号:     |                |
| ⊙ 专柜销售明细        |                                                           |                 |                |                |
| ◎ 专柜合同          |                                                           |                 |                |                |
| ◎ 专柜结算          | L                                                         |                 |                |                |
| ◎ 专柜汇总          | ○今天○昨天○上周○本周                                              | ○上月〇本月   査      | 间              |                |
|                 | 专柜日汇总                                                     |                 |                |                |
|                 | 行号 分店 分店名称                                                | 日期相台            | 柜台名称销售金额       | 退货金额 小计金额      |
|                 | 1 00 总部                                                   | 2018-01-08 9999 | 缺省柜台 29.00     | 0.00 29.00     |
|                 | 2 00 总部                                                   | 2018-01-09 9999 | 缺省柜台 3.48      | 0.00 3.48      |
|                 | 3 00 总部                                                   | 2018-01-17 9999 | 缺省柜台 104.78    | 0.00 104.78    |
|                 | 4 00 总部                                                   | 2018-01-20 9999 | 缺省柜台 18,692.50 | 0.00 18,692.50 |
|                 |                                                           |                 | 18,829.76      | 0.00 18,829.76 |

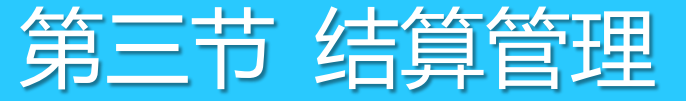

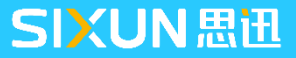

#### 3.3.5 供应商结算-租赁

6、专柜在运营过程中可能还会产生其它的费用,如水电费等,这些费用可以通过专柜费用单进行处理。首先"账务代码"中建立专柜相关费用代码,再进入"结算"→"专柜费用单"中填写相关费用。

| <b>⊜</b> ₹                              |    |      |      |            |    |      |        |      |  |  |  |  |
|-----------------------------------------|----|------|------|------------|----|------|--------|------|--|--|--|--|
| ▲ ▲ ● ● ● ● ● ● ● ● ● ● ● ● ● ● ● ● ● ● |    |      |      |            |    |      |        |      |  |  |  |  |
| 豆                                       | 专材 | 巨费   | 用单   |            |    | ,    |        |      |  |  |  |  |
| 洌                                       | 单  | 号:   |      |            |    |      |        |      |  |  |  |  |
| (F2)                                    | 分  | 店:   | 00 其 | 月 间: 2018- | 01 | 销售额: |        | 0.00 |  |  |  |  |
|                                         | 柜台 | ) 号: |      |            |    | 日期:  | 2018-0 | 1-20 |  |  |  |  |
| 55   未                                  | 备  | 注:   |      |            |    |      |        |      |  |  |  |  |
| 核                                       | 行号 |      | 费用项目 | 费用金额       |    | 备注   |        |      |  |  |  |  |
| 据                                       | 1  | 电费   |      | 100.00     |    |      |        |      |  |  |  |  |
|                                         |    |      | 合计:  | 100.00     |    |      |        |      |  |  |  |  |
|                                         |    |      |      |            |    |      |        |      |  |  |  |  |

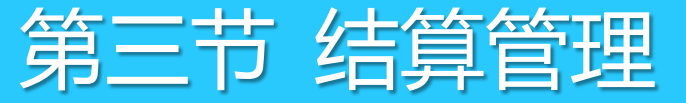

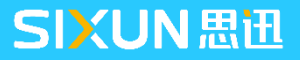

#### 3.3.5 供应商结算-租赁

7、核对账务与填写完专柜费用单后,在专柜月结中统计并生成本月的专柜结算单,点击结算产生本月专柜 帐款,并审核确认单据,注意一旦审核后专柜本月的其它费用不再允许录入,也不允许在修改。

8、专柜承租者在约定的时间与供应商进行结算在"专柜付款"中按照本期支付金额付款与供应商保存后完

#### 成。

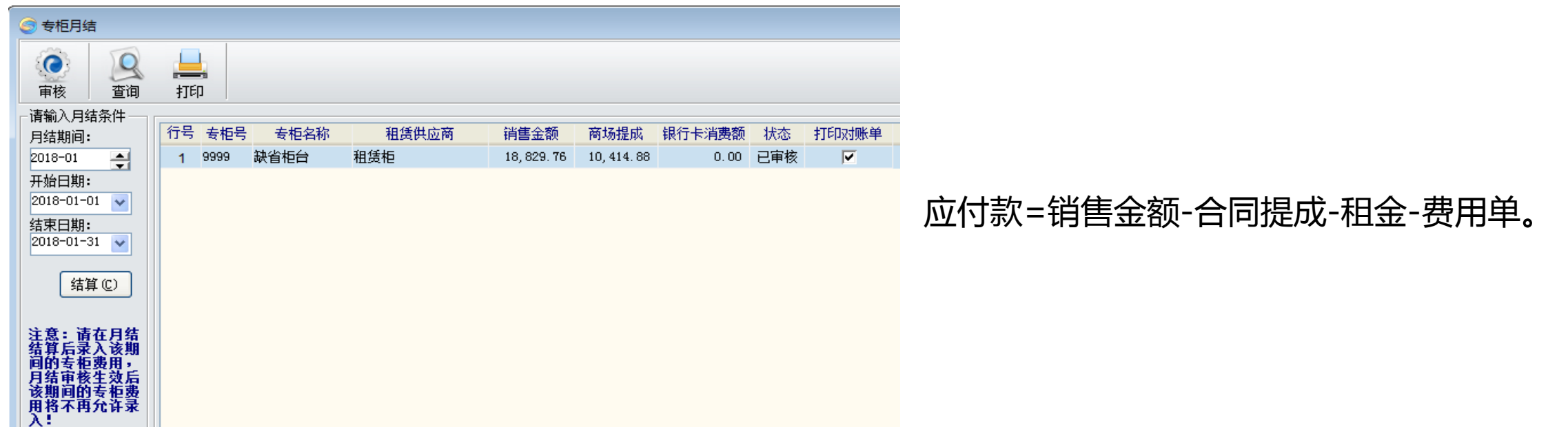

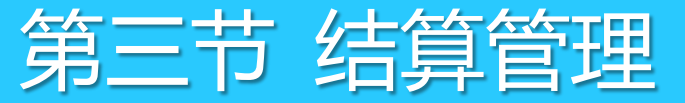

#### 3.4 扣补单

#### 3.4.1 概述

供应商与商场针对商品的销售情况举行定期的促销活动,以加快商品的流转,为了弥补这种促销带给商场毛 利减少的情况,商场则需要通过扣补单增加商场费用,以抵消毛利差。扣补单会影响到成本价,产生的成本差额 会分摊到库存商品上。

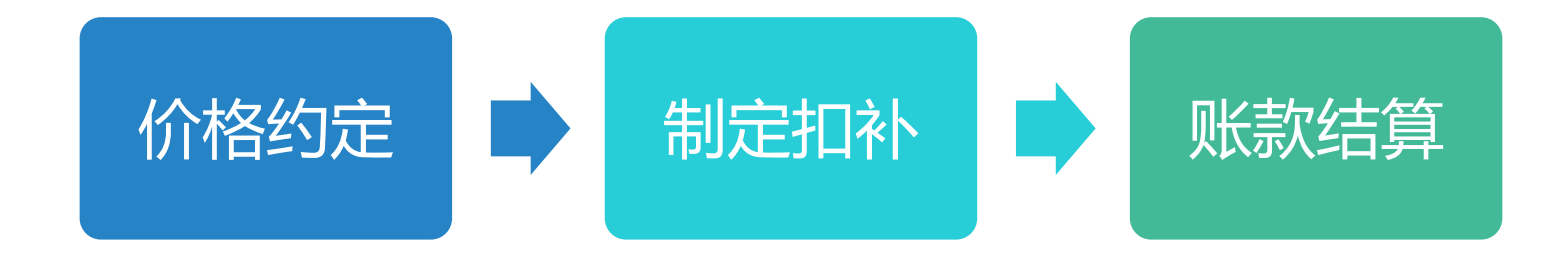

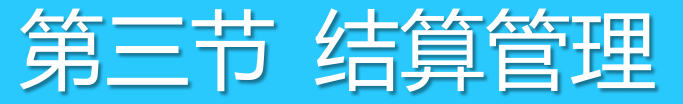

# 3.4 扣补单

#### 3.4.2 扣补单步骤

点击"扣补单"选择供应商,确定付款日期,输入商品信息,在差价中输入促销与正常销售之间的差价,扣 补数量中输入需要扣补的数量,数量可以按照促销期间销售数量补录。

在扣补单中同时也可以引用"促销进价单"进行扣补。扣补单审核完毕后,财务可以到往来账款中查看账款 情况,并通过结算单进行结算,具体操作流程请参考购销供应商结算。

| <u></u>                                                                                    | 口补单                                  |              |         |                       |      |               |       |        |    |    |  |  |
|--------------------------------------------------------------------------------------------|--------------------------------------|--------------|---------|-----------------------|------|---------------|-------|--------|----|----|--|--|
| 前建 (r1) 保存 (r3) 前核 (r5) 删单 (r4)     前品 (r6)     编辑     单据拷贝 设置 (r7) 扫描 (r8) 打印 (r9)     预印 |                                      |              |         |                       |      |               |       |        |    |    |  |  |
| 臣                                                                                          | 打 <b>扣补单</b>                         |              |         |                       |      |               |       |        |    |    |  |  |
| 劎                                                                                          | 单                                    | <b>号:</b>    |         |                       |      |               |       |        |    |    |  |  |
| (F2)                                                                                       | (f2)<br>供应商: 00210 哇哈哈集团 原始单号: 付款日期: |              |         |                       |      |               |       |        |    |    |  |  |
|                                                                                            | 仓                                    | 库: 0001      | 总部仓库    |                       | 原因   | 3:            | #     | 削单人:管理 | 员  |    |  |  |
| ∥∛                                                                                         | 备                                    | 注:           |         |                       | 业务日期 | 月: 2018-01-20 | )     | 氰核人:   |    |    |  |  |
| 1                                                                                          | 行号                                   | 货号           | 自编码     | 品名                    | 单位   | 差价            | 扣补数里  | 扣补金额   | 税率 | 备注 |  |  |
| 覧                                                                                          | 1                                    | 10301009     | 2110003 | 新疆黑啤酒(310ml)          | 瓶    | 20.00         | 11.00 | 220.00 |    |    |  |  |
| 西                                                                                          | 2                                    | 10301016     | 2110004 | 乌苏金啤(3. <b>7%)</b>    | 瓶    | 15.00         | 13.00 | 195.00 |    |    |  |  |
|                                                                                            | 3                                    | 10301023     | 2110005 | 新疆啤酒超 <u>题型</u> 10~   | 瓶    | 16.00         | 0.00  | 0.00   |    |    |  |  |
|                                                                                            | 4                                    | 403290000626 | 2120001 | 骆驼 <mark>84(软)</mark> | 盒    | 17.00         | -5.00 | -85.00 |    |    |  |  |
|                                                                                            |                                      | 合计:          |         |                       |      |               | 19.00 | 330.00 |    |    |  |  |

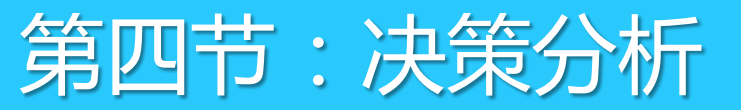

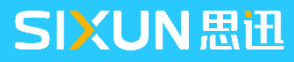

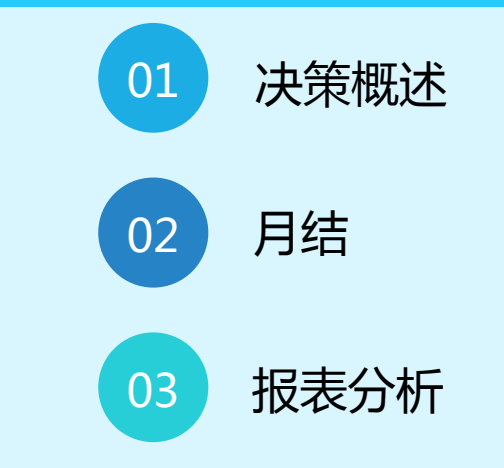

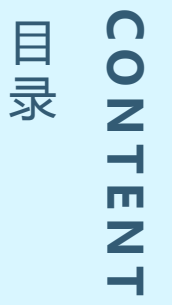

# 4.1 决策概述

决策模块主要提供各类数据分析报表,通过报表反应商场营业过程中各类数据指标,并结合商场实际营业进行 调整,以期实现更佳合理的管理模式

决策模块主要提供以下功能:

- ●月结,月末处理。对本周期内的业务数据进行汇总,产生进销存月报表
- 进销存月报表,按商品、小类、大类汇总的日和月进销存报表
- 查询报表,包括供应商销售分析、供应商销售排行、ABC分析、商品价格分析、商品销售排行、消费群体分析、 滞销商品报表、黄金线商品销售分析、库存积压报表等。

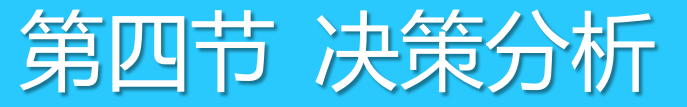

#### 4.2.1 月结设置

月结日指本月结数据截止时间,例如31日则月结时将31日以前所有数据进行结转,如果设置为25日则只月 结25号之前数据,之后数据会累计到下一月中处理。

#### ● 月结日设置

在"系统"→"系统设置"→"月结设置"中设置日期。

● 月结数据来源

月结数据主要来源于,日结数据,只有当存在日结数据才能月结。

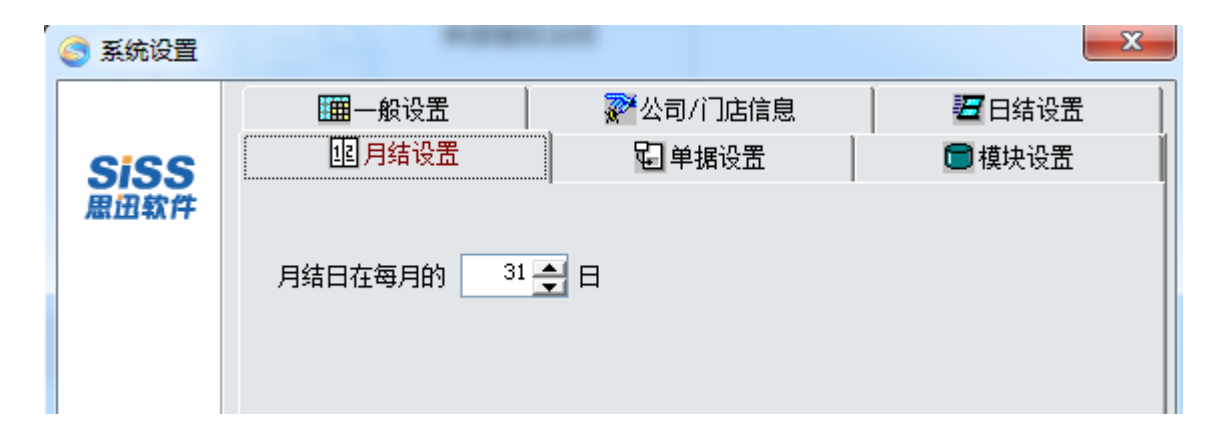

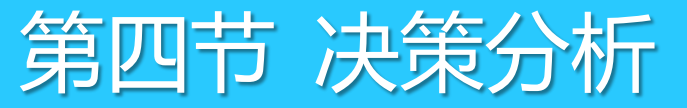

#### 4.2.2 月结报表

报表数值说明

- 1. 期初数量:指查询起始月的上月结存数量,即上月结存数量为本月期初数量。
- 2. 期初金额:指查询起始月的上月结存金额,即上月结存金额为本月期初金额。
- 3. 采购数量:采购收货单保存审核的入库数量。
- 4. 采购金额:采购收货单保存审核的入库金额。
- 5. 销售数量:指查询起始月的销售数量。
- 6. 销售金额:指查询起始月的销售金额。
- 7. 销售成本:指查询起始月的销售金额\*成本价。

#### 4.2.2 月结报表

- 调拨数量(影响成本):在分店仓库,不勾选"调拨产生毛利"后,则计算公式:调入数量-调出数量。
   调拨金额(影响成本):在分店仓库,不勾选"调拨产生毛利"后,则计算公式:调入金额-调出金额。
   调拨数量(视同销售):在分店仓库,勾选"调拨产生毛利"后,则计算公式:调入金额-调出数量。
   调拨金额(视同销售):在分店仓库,勾选"调拨产生毛利"后,则计算公式:调入金额-调出金额。
   调拨成本(视同销售):在分店仓库,勾选"调拨产生毛利"后,则计算公式:(调入数量-调出数量)\* 成本价。
- 13. 其它数量:库存调整+盘点差异数量+积分兑换礼品数量。
- 14. 其它参考金额: 盘盈金额+库存调整入库金额-盘亏金额-库存调整出库金额。

#### 4.2.2 月结报表

15. 其它成本金额:指其它非正常业务的影响成本的金额如调成本价等产生的成本金额。

16. 结存数量:期初数量+采购数量-销售数量+调入数量-调出数量-其它数量。

17. 成本价:(期初金额+采购金额+调入金额-调出金额+扣补金额)/(期初数量+采购数量+调入数量-调出数量)

- 18. 调拨金额:调拨金额=调入金额-调出金额。
- 19. 差异金额:成本调整差额,成本调整差额主要来源有以下3方面:
- ① 成本调整单调整的金额。
- ② 由于业务发生异常,计算出成本价为负数时,会重置成本价为进价这时候也会产生成本调整差额。
- ③ 在出现负库存的时候,采用了一种加权移动平均算法的替代算法,一旦库存由负库存变成正库存就会以当时的进价做为成本价,这样的调整会产生成本差额。

4.3 报表分析

#### 4.3.1 商品销售分析

商品销售分析以,日、周、月销售数量体现商品销售变化,以及销售增长分析四个模块组成,销售增长以上 一年数据作为参考依据。通过商品销售分析可以有效的反应商品在不同时间内的销售状况,作为商场在考核商品 在不同时间段内的需求量。

| 🥌 商品销售                            | 商品销售分析     日本     日本 |                      |                                   |       |         |      |         |            |      |        |  |  |  |
|-----------------------------------|----------------------------------------------------------------------------------------------------|----------------------|-----------------------------------|-------|---------|------|---------|------------|------|--------|--|--|--|
| <b>全</b><br>查询                    | → 21   → 21   → 21   → 21   → 21   → 21   → 21   → 21   → 21   → 21   → 21   → 21   → 21   → 21   → 21   → 21   → 21   → 21   → 21   → 21   → 21   → 21   → 21   → 21   → 21   → 21   → 21   → 21   → 21   → 21   → 21   → 21   → 21   → 21   → 21   → 21   → 21   → 21   → 21   → 21   → 21   → 21   → 21   → 21   → 21   → 21   → 21   → 21   → 21   → 21   → 21   → 21   → 21   → 21   → 21   → 21   → 21   → 21   → 21   → 21   → 21   → 21   → 21   → 21   → 21   → 21   → 21    → 21   → 21   → 21   → 21   → 21    → 21    → 21    → 21    → 21    → 21    → 21    → 21    → 21    → 21    → 21    → 21    → 21    → 21     → 21     → 21    → 21     → 21     → 21    → 21     → 21     → 21     → 21     → 21     → 21     → 21     → 21    → 21     → 21    → 21     → 21     → 21     → 21     → 21     → 21     → 21     → 21     → 21     → 21     → 21     → 21     → 21     → 21     → 21    → 21      → 21     → 21 </td <td><mark>上</mark><br/>打印</td> <td></td> <td></td> <td></td> <td></td> <td></td> <td></td> <td></td> <td></td>                                                                                                    | <mark>上</mark><br>打印 |                                   |       |         |      |         |            |      |        |  |  |  |
| 查询条件                              |                                                                                                    |                      |                                   |       |         |      |         |            |      |        |  |  |  |
| 开始日期: 2017-12-21 结束日期: 2018-01-20 |                                                                                                    |                      |                                   |       |         |      |         |            |      |        |  |  |  |
|                                   |                                                                                                    |                      |                                   |       |         |      |         |            |      |        |  |  |  |
| 🗋 商品销售                            | 書波动分析日报表                                                                                                    | 🖻 商品销售波运             | 动分析周报表 🛛 🕸 商品销售波                  | 幼分析月打 | R表│销售増· | 长分析表 | 查询 (2)  |            |      |        |  |  |  |
|                                   |                                                                                                    |                      |                                   | 201   | 8-01-08 | 2018 | 3-01-09 | 2018-01-16 |      | 2018-0 |  |  |  |
| 行号                                | 货号                                                                                                    | 自编码                  | 品名                                | 销里    | 销售额     | 销量   | 销售额     | 销量         | 销售额  | 销量     |  |  |  |
| 1.00                              | 01040001                                                                                                    | 1103001              | 阿魏香菇 <mark>150</mark> G           |       |         | 0.00 | 0.00    | 0.00       | 0.00 |        |  |  |  |
| 2.00                              | 01040011                                                                                                    | 1103004              | 真姬菇150G                           |       |         | 0.00 | 0.00    | 0.00       | 0.00 |        |  |  |  |
| 3.00                              | 02200000                                                                                                    | 1200001              | 边猪                                |       |         | 0.00 | 0.00    | 0.00       | 0.00 | 3.00   |  |  |  |
| 4.00                              | 05101001                                                                                                    | 2503001              | 精装纯牛奶                             |       |         |      |         | 0.00       | 0.00 |        |  |  |  |
| 5.00                              | 05571001                                                                                                    | 2540003              | 鸡大胸                               |       |         |      |         |            |      |        |  |  |  |
| 6.00                              | 10301004                                                                                                    | 2110002              | 新疆啤酒(3.7%)                        |       |         |      |         |            |      |        |  |  |  |
| 7.00                              | 40004000                                                                                                    |                      | training TT - 4 years on a second |       |         |      |         | 0.00       | 0.00 |        |  |  |  |
| 1.00                              | 10301009                                                                                                    | 2110003              | 新疆黑啤酒(310ml)                      |       |         |      |         | 0.00       | 0.00 |        |  |  |  |

#### 4.3.2 黄金线商品销售分析

黄金线商品需要在陈列指标中勾选"黄金线"属性,报表主要反映该系列商品的销售情况,在报表中可以停止销售状态不好商品采购。

|                                                                    | 黄金线商品销售分析报表                                              |               |                              |        |    |       |       |        |       |       |      |    |  |  |
|--------------------------------------------------------------------|----------------------------------------------------------|---------------|------------------------------|--------|----|-------|-------|--------|-------|-------|------|----|--|--|
| 図     1000     1000     1000       査询     1000     1000     生成成本调整 |                                                          |               |                              |        |    |       |       |        |       |       |      |    |  |  |
|                                                                    |                                                          |               |                              |        |    |       |       |        |       |       |      |    |  |  |
| 开始                                                                 | 开始日期: 2017-12-21 分部机构: 00 供 应 商: 类别: 类别:                 |               |                              |        |    |       |       |        |       |       |      |    |  |  |
| 结束                                                                 | 结束日期: 2018-01-21 🔄 🛄 🛄 过滤从未入库和出库的商品 🔛 过滤最近 🛛 15 天内有入库的商品 |               |                              |        |    |       |       |        |       |       |      |    |  |  |
| 行号                                                                 | 类别编码                                                     | 货号            | 品名                           | 规格     | 停购 | 零售价   | 当前库存  | 库存金额   | 期间销售里 | 期间销售额 | 期间毛利 | 最认 |  |  |
| 1                                                                  | 2100                                                     | 6900138125887 | 百事可乐(1.25升)                  | 1250ml |    | 4.90  | -6.00 | -24.25 | 0.00  | 0.00  | 0.00 |    |  |  |
| 2                                                                  |                                                          | 6900138200881 | 百事可乐(2L)                     | 2L     |    | 8.00  | 0.00  | 0.00   | 0.00  | 0.00  | 0.00 |    |  |  |
| 3                                                                  |                                                          | 6901010108066 | 第五季可乐型330ML                  | 330ML  |    | 1.85  | 0.00  | 0.00   | 0.00  | 0.00  | 0.00 |    |  |  |
| 4                                                                  |                                                          | 6901010108585 | 第五季可乐型1.25L                  | 1.25L  |    | 3.80  | 0.00  | 0.00   | 0.00  | 0.00  | 0.00 |    |  |  |
| 5                                                                  | 2201                                                     | 4005500680628 | 雀巢金牌咖啡100G                   | 100G   |    | 54.10 | 0.00  | 0.00   | 0.00  | 0.00  | 0.00 |    |  |  |
| 6                                                                  |                                                          | 6901721197038 | 麦斯威尔咖啡 <mark>(200g</mark> )  | 200g   |    | 54.80 | 0.00  | 0.00   | 0.00  | 0.00  | 0.00 |    |  |  |
| 7                                                                  |                                                          | 6901721494281 | 麦斯威尔三合—( <mark>160</mark> g) | 160g   |    | 12.90 | 0.00  | 0.00   | 0.00  | 0.00  | 0.00 |    |  |  |
|                                                                    | 合计                                                       |               |                              |        |    |       | -6.00 | -24.25 |       |       |      |    |  |  |

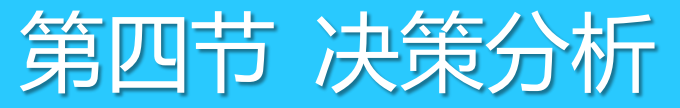

# 4.3.3 商品价格分析

通过商品价格分析能清楚的反映某商品在其间内的商品波动,报表不包括促销价格变化,成本价变化。

| 🥌 商品价格分析                                                                                                    |                      |                |           |           |           |
|----------------------------------------------------------------------------------------------------|----------------------|----------------|-----------|-----------|-----------|
| 資調         了         人         人         L         L <thl< th="">         L         <thl< th=""> <thl< th=""></thl<></thl<></thl<> | <mark>上</mark><br>打印 | ₩₩<br>生成成本调整   |           |           |           |
| 开始日期: 2017-12-21                                                                                                    |                      | 结束日期: 2018-01- | 21 自编码:   |           | 查询 Q)     |
| 分店: 00                                                                                                    |                      | 货号: 0220000    | )         |           |           |
|                                                                                                    |                      |                |           |           |           |
| 货号: <u>02200000</u>                                                                                                    | 行号                   | 开始日期 原进        | 介 新进价 原联盟 | 营扣率 现联营扣率 | 原售价 新售价 原 |
| 自编码: <u>1200001</u>                                                                                                    |                      |                |           |           |           |
| 类别: <u>1200</u>                                                                                                    |                      |                |           |           |           |
| 类名: 家禽猪肉类                                                                                                    |                      |                |           |           |           |
| 品名: <u>边猪</u>                                                                                                    |                      |                |           |           |           |
| 进货价: 7.00                                                                                                    |                      |                |           |           |           |
| 批发价 8.50                                                                                                    |                      |                |           |           |           |
| 零售价: 9.20                                                                                                    |                      |                |           |           |           |
| 会员价: 9.20                                                                                                    | ٠ 📃                  |                |           |           |           |

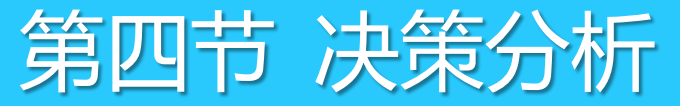

#### 4.3.4 经营总况日报表

#### 按日、月、季、年、半月、半年分析进销存销售情况。

| <b>〇</b> 经背 | 慧忠况日                                                                                                    | 报表   |            |            |        |       |      |             |             |       |            |            |      |
|-------------|----------------------------------------------------------------------------------------------------|------|------------|------------|--------|-------|------|-------------|-------------|-------|------------|------------|------|
| 过滤          | Image: Constraint of the second second s |      |            |            |        |       |      |             |             |       |            |            |      |
| 日期:         | 日期: 112 自选范围 🗹 从 2017-12-21 💟 到 2018-01-20 🔽 分店/仓库编4 🗸 🧧 查询 Q) 更多条件                                                                                                    |      |            |            |        |       |      |             |             |       |            |            |      |
|             | 经营总况日报表                                                                                                    |      |            |            |        |       |      |             |             |       |            |            |      |
| 行号          | 机构                                                                                                    | 机构名称 | 日期         | 采购金额       | 采购退货   | 批发金额  | 批发退货 | 零售金额        | 销售合计        | 客单量   | 平均客单价      | 毛利(移动加权平均) | 分析列  |
| 1           | 00                                                                                                    | 总部   | 2018-01-08 | 0.00       | 0.00   | 0.00  | 0.00 | 29.00       | 29.00       | 1     | 29.00      | 9.57       | 0.00 |
| 2           |                                                                                                    |      | 2018-01-09 | 70.00      | 0.00   | 20.00 | 0.00 | 3.48        | 23.48       | 1     | 3.48       | 20. 43     | 0.00 |
| 3           |                                                                                                    |      | 2018-01-16 | 465.50     | -7.00  | 21.07 | 0.00 | 0.00        | 21.07       | 0     | 0.00       | 1.92       | 0.00 |
| 4           |                                                                                                    |      | 2018-01-17 | 0.00       | 0.00   | 0.00  | 0.00 | 104. 78     | 104.78      | 2     | 52.39      | 22.35      | 0.00 |
| 5           |                                                                                                    |      | 2018-01-18 | 1,709.06   | -74.97 | 0.00  | 0.00 | 0.00        | 0.00        | 0     | 0.00       | 0.00       | 0.00 |
| 6           |                                                                                                    |      | 2018-01-20 | 1,869.34   | 0.00   | 0.00  | 0.00 | 18, 692. 50 | 18, 692. 50 | 7     | 2, 670. 36 | 500.00     | 0.00 |
|             | 小计                                                                                                    |      |            | 4, 113. 90 | -81.97 | 41.07 | 0.00 | 18, 829. 76 | 18,870.83   | 11.00 |            | 554.27     |      |
|             | 合计                                                                                                    |      |            | 4, 113. 90 | -81.97 | 41.07 | 0.00 | 18, 829. 76 | 18,870.83   | 11.00 |            | 554.27     |      |

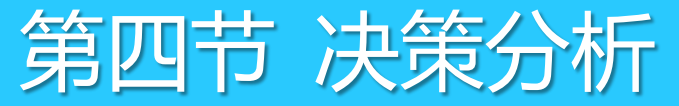

4.3 报表分析

#### 4.3.5 滞销商品

通过滞销商品报表可以有效的反应商场,哪些商品无法达到商场销售要求,从而通过停止对其采购,并淘汰。

| 3滞  | ③滞销商品                                                                                                    |       |            |                                        |     |    |          |    |      |           |        |       |       |      |      |
|-----|----------------------------------------------------------------------------------------------------|-------|------------|----------------------------------------|-----|----|----------|----|------|-----------|--------|-------|-------|------|------|
| で置い | Image: Second second secon |       |            |                                        |     |    |          |    |      |           |        |       |       |      |      |
|     |                                                                                                    |       |            |                                        |     |    |          |    |      |           |        |       |       |      |      |
| 分部  | 分部机构: 00 供应商: 类别: 过滤最近 15 天内有入库的商品                                                                                                    |       |            |                                        |     |    |          |    |      |           |        |       |       |      |      |
|     |                                                                                                    |       |            |                                        |     |    |          |    |      |           |        |       |       |      |      |
|     |                                                                                                    | 12470 | ~ <b>_</b> | ,,,,,,,,,,,,,,,,,,,,,,,,,,,,,,,,,,,,,, |     |    | 20010101 |    |      | 0110-0140 |        |       |       |      |      |
| 行号  |                                                                                                    | 机构    | 类别编码       | 货号                                     |     | 品名 | 规格       | 选择 | 零售价  | 当前库存      | 库存金额   | 期间销售里 | 期间销售额 | 期间毛利 | 最近销售 |
| 1   | 00                                                                                                    |       | 1100       | 40001                                  | 大白菜 |    |          |    | 0.48 | 0.00      | 0.00   | 0.00  | 0.00  | 0.00 |      |
| 2   | 00                                                                                                    |       |            | 40006                                  | 生菜  |    |          |    | 2.40 | 90.00     | 180.00 | 0.00  | 0.00  | 0.00 |      |
| 3   | 00                                                                                                    |       |            | 40007                                  | 油白菜 |    |          |    | 1.70 | 90.00     | 135.00 | 0.00  | 0.00  | 0.00 |      |
| 4   | 00                                                                                                    |       |            | 40008                                  | 上海青 |    |          |    | 1.20 | 0.00      | 0.00   | 0.00  | 0.00  | 0.00 |      |
| 5   | 00                                                                                                    |       |            | 40009                                  | 筒蒿  |    |          |    | 2.70 | 0.00      | 0.00   | 0.00  | 0.00  | 0.00 |      |
| 6   | 00                                                                                                    |       |            | 40010                                  | 豌豆尖 |    |          |    | 6.00 | 0.00      | 0.00   | 0.00  | 0.00  | 0.00 |      |
| 7   | 00                                                                                                    |       |            | 40064                                  | 空心菜 |    |          |    | 1.70 | 0.00      | 0.00   | 0.00  | 0.00  | 0.00 |      |
| 8   | 00                                                                                                    |       |            | 40065                                  | 木耳菜 |    |          |    | 1.40 | 0.00      | 0.00   | 0.00  | 0.00  | 0.00 |      |
| 9   | 00                                                                                                    |       |            | 40148                                  | 金水菜 |    |          |    | 3.00 | 0.00      | 0.00   | 0.00  | 0.00  | 0.00 |      |

4.3 报表分析

#### 4.3.6 ABC分析

ABC分析指销售总额占百分比累计到70%划分为A类,A类下销售占总额20%的划分为B类,其它划分为C类,通过此报表可以清楚的了解到哪些商品对商场销售额提供最高利润,最高毛利。

| 🥌 ABC分析                                   |                   |    |       |      |    |      |
|-------------------------------------------|-------------------|----|-------|------|----|------|
| ▲ 2010 100 100 100 100 100 100 100 100 10 |                   |    |       |      |    |      |
| _ 查询条件                                    |                   |    |       |      |    |      |
| 期间: 2018-01 分部/仓库: 00                     | 类别:               |    |       |      |    |      |
|                                           |                   |    |       |      |    |      |
| ☐ 销售金额ABC                                 | 賺商品销售额曲线分析│ 查询 ℚ) |    |       |      |    |      |
| 行号 ABC 期间 仓库编码 货号                         | 品名                | 规格 | 单位 品牌 | 销售金额 | 占比 | 累计占比 |
|                                           |                   |    |       |      |    |      |
|                                           |                   |    |       |      |    |      |
|                                           |                   |    |       |      |    |      |
|                                           |                   |    |       |      |    |      |

#### 4.3.7 库存积压报表

通过设置相关参数,以分析商场在指定数据内是否存在积压,以期控制商场库存过高,降低商场资金压力。 如设置库存量是最近30天内销量5倍大视为积压。

| 🥃 库花        | 字积压报表            |                |                  |                 |        |        |       |                |            |        |        |        |            |
|-------------|------------------|----------------|------------------|-----------------|--------|--------|-------|----------------|------------|--------|--------|--------|------------|
| 2000        | )   77<br>1   过滤 | AZ<br>ZA<br>排序 | 上 後<br>打印<br>生成成 | 本调整             |        |        |       |                |            |        |        |        |            |
| ─查词斜<br>库存数 | 条件               | 30 天内領         | 消重的 5 倍或消        | 者大于此倍数的商品,被视为积[ | 玉商品。 孝 | \$别:   |       | 分部/仓库 <b>:</b> |            |        |        |        |            |
| 行号          | 类别编码             | 类别名称           | 货号               | 品名              | 零售价    | 当前库存   | 期间销售额 | 期间毛利           | 最近销售日期     | 最近销售数量 | 最近销售金额 | 最近销售毛利 | 最近进货日期     |
| 1           | 1100             | 叶菜类            | 40005            | 青椒              | 1.70   | 90.00  | 1.70  | 0.20           | 2018-01-09 | 1.00   | 1.70   | 0.20   | 2018-01-18 |
| 2           |                  | 叶菜类            | 40006            | 生菜              | 2.40   | 90.00  | 0.00  | 0.00           |            |        |        |        | 2018-01-18 |
| 3           |                  | 叶菜类            | 40007            | 油白菜             | 1.70   | 90.00  | 0.00  | 0.00           |            |        |        |        | 2018-01-18 |
| 4           | 1101             | 根茎类            | 40003            | 芹菜              | 0.70   | 90.00  | 0.00  | 0.00           |            |        |        |        | 2018-01-18 |
| 5           |                  | 根茎类            | 40004            | 西芹              | 2.60   | 90.00  | 0.00  | 0.00           |            |        |        |        | 2018-01-18 |
| 6           | 1430             | 面制品            | 60275            | 黄豆面             | 4.20   | 100.00 | 0.00  | 0.00           |            |        |        |        | 2018-01-18 |
| 7           | 2100             | 奶饮品            | 6902083881030    | 娃哈哈             | 1.80   | 200.00 | 0.00  | 0.00           |            |        |        |        | 2018-01-20 |
| 8           |                  | 奶饮品            | 6902083881320    | 娃哈哈非常可乐(1250ml) | 3.90   | 200.00 | 4.13  | 0.38           | 2018-01-16 | 1.00   | 4.13   | 0.38   | 2018-01-20 |
| 9           |                  | 奶饮品            | 6902083882167    | 娃哈哈非常可乐330ML    | 1.25   | 100.00 | 0.00  | 0.00           |            |        |        |        | 2018-01-20 |
| 10          | 2104             | 水              | 6902083881405    | 娃哈哈纯净水(596ml)   | 0.99   | 100.00 | 0.00  | 0.00           |            |        |        |        | 2018-01-20 |
| 11          |                  | 水              | 6902083882099    | 娃哈哈纯净水(1.25L)   | 2.60   | 100.00 | 0.00  | 0.00           |            |        |        |        | 2018-01-20 |
| 12          | 2110             | 啤酒(21)         | 10301009         | 新疆黑啤酒(310ml)    | 2.80   | 11.00  | 0.00  | 0.00           |            |        |        |        |            |

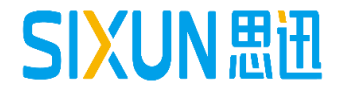

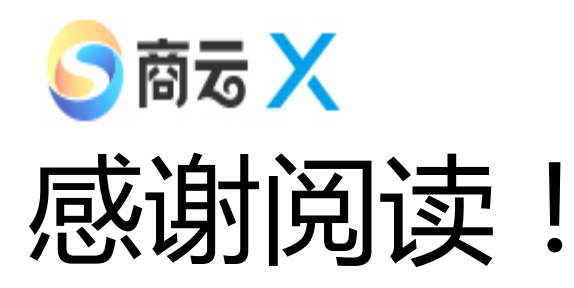

为了更好的学习和掌握本产品,建议您可同时关注我司"思迅学院" 公众号。每周将推送不同产品的专题知识或常见问题,帮助您加深 对产品的了解。

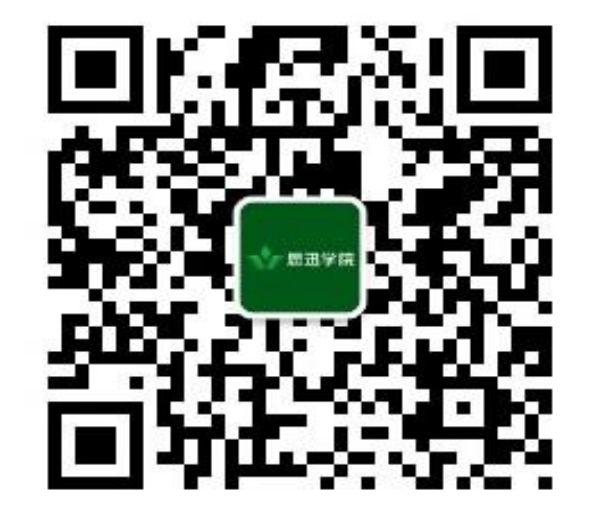

打开手机微信"扫一扫"关注